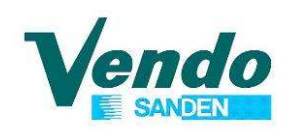

### HANDBUCH PROGRAMMIERUNG DER STEUERUNG

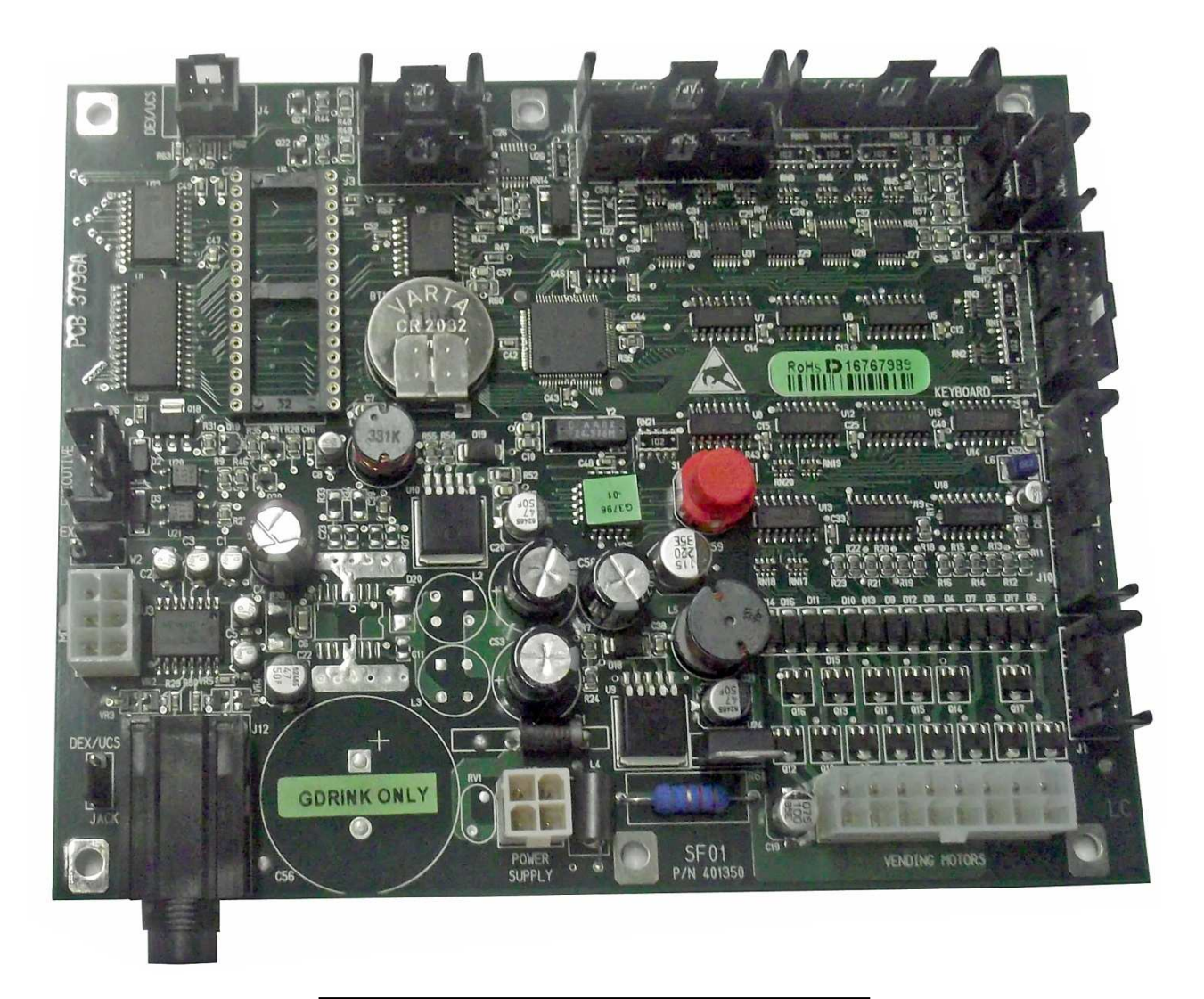

STEUERPLATINE SF01

**GLASFRONT - KALTGETRÄNKEAUTOMAT** 

### G-DRINK SVE GF9 - SVE GF6 SVE DR9 - SVE DR6 - SVE DY9 - SVE DY6

( (

SandenVendo Europe S.p.A. Regione Cavallino, 2 15030 Coniolo (AL) - ITALIA Tel.: +39 0142 335111 – Fax: +39 0142 562348 e-mail: marketing@sandenvendo.it website: www.sandenvendo.com

Revision: 1.19 Date: 24/03/2015 Code : 407751

#### SandenVendo Italian Branch of Sanden International (Europe) Limited (SVI)

Regione Cavallino, 2 15030 Coniolo (AL) Italy Tel.:+ 39 0142 335111 Fax.:+ 39 0142 562348 e-mail: <u>marketing@sandenvendo.it</u> www.sandenvendo.com

#### SandenVendo German Branch of Sanden International (Europe) Limited (SVG)

Spangerstrasse 22 40599 Dusseldorf Germany Tel.: + 49 211 740390 Fax: + 49 211 7488541 e-mail: info@sandenvendo.de

#### SandenVendo Spain, Sucursal en Espana of Sanden International (Europe) Limited (SVS)

Poligono Industrial la Almeda C/. Sant Ferrán, no. 92 E-08940 Cornella (Barcelona) - Spain Tel. : +34 (0)93 4741555 Fax : +34 (0)93 4741842 e-mail: <u>info@sandenvendo.es</u>

#### SandenVendo Benelux of Sanden International (Europe) Limited (SVB)

Avenue A. Van Oss 1 - Boîte 21 1120 Bruxelles - Belgium Tel.: +32 (0)2 2682595 Fax :+32 (0)2 2682862 e-mail: info@sandenvendo.be

For France:

Jean-François Suteau: Tel: +33 6 67 38 43 26 <u>ifsuteau@sandenvendo.be</u> Michel Mirczewski: Tel: +33 6 11 01 67 65 <u>mmirczewski@sandenvendo.be</u> Philippe Mirczewski: Tel: +33 6 89 15 19 52 <u>phmirczewski@sandenvendo.be</u> Tel. +33 1 73 06 98 54 SAV: 08 92 00 12 49 (1) numéro payant 0,34 cts la minute

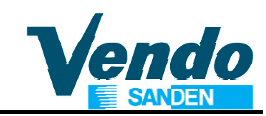

|                                                                             | 2        |
|-----------------------------------------------------------------------------|----------|
| 1 1 Zweek dieses Handbucks                                                  | <b>ວ</b> |
| 1.2 Zielnersenen dieses Handbuchs                                           | 3<br>2   |
| 1.3 Verantwortung                                                           | 5        |
| 1 4 Hersteller                                                              | 5        |
| 1 5 SandenVendo Niederlassungen                                             | 0<br>6   |
| 1 6 Garantie                                                                | 0<br>6   |
| 1 7 Allgemeine Sicherheitswarnungen                                         | 0        |
| 2 SPEZIFIKATION DER AUTOMATENSTEUERUNG SF01                                 | 10       |
| 2.1 Hardware                                                                | 10       |
| 2.2 Funktionen Der Steuerplatine SF01                                       | 10       |
| 2.3 Beschreibung Der Funktionsabläufe                                       | 11       |
| 2.3.1 Initialisierung                                                       | 11       |
| 2.3.2 Befüllung der unteren Etage                                           | 11       |
| 2.3.3 Ausgabeeinheit                                                        | 12       |
| 2.3.4 Funktion des optischen Ausgabe-Sensors                                | 12       |
| 2.3.5 Einstellung der Empfindlichkeit des Ausgabe-Sensors                   | 12       |
| 2.3.6 Leermeldungen                                                         | 13       |
| 2.3.7 Grafikdisplay                                                         | 13       |
| 2.3.8 Gruppierung von Auswahlen                                             | 13       |
| 2.3.9 Türschalter                                                           | 13       |
| 2.3.10 Voraussetzung für Verkaufsbereitschaft                               | 13       |
| 2.3.11 Produktausgabe und Erkennung                                         | 13       |
| 3 FUNKTION DER AUSWAHLTASTEN IM SERVICEPROGRAMM                             | 15       |
| 4 SERVICEPROGRAMM                                                           | 16       |
| 4.1 Fehlermeldungen                                                         | 17       |
| 4.1.1 Fehler am Liftsystem                                                  | 17       |
| 4.1.2 Liste der Warenausgabe Fenier                                         | 18       |
| 4.1.3 Fenier am Turschalter                                                 | 18       |
| 4.1.4 Fehler an den Auswahlschaltern                                        | 10<br>10 |
| 4.1.5 Fehler am Bankhotonlosor                                              | 10       |
| 4.1.0 Femer am Dankholemeser                                                | 19       |
| 4.2 Multzauszahlung (hur MDB)                                               | 19       |
| 4.0 Tuberridieri (ndi MDD)                                                  | 20       |
| 4 4 1 "SELF" Test der Auswahlschalter                                       | 20       |
| 4 4 2 "DRUM" Test der Warenausgabe                                          | 20       |
| 4.4.3 "POWFR" Netzausfallzähler                                             | 20       |
| 4.4.4 "VEND" Testverkauf bei geschlossener Tür                              | 20       |
| 4.4.5 "FAIL" Liftfehler                                                     | 20       |
| 5 GESCHÜTZTE MENÜS                                                          | 21       |
| 5.1 Passwort                                                                | 21       |
| 5.2 Zähler der Geldbewegungen und Umsätze                                   | 21       |
| 5.2.1 Money Counter - Geldbewegungen                                        | 21       |
| 5.2.2 Cash Counter                                                          | 22       |
| 5.3 Verkaufszähler                                                          | 22       |
| 5.4 Preiseinstellung                                                        | 23       |
| 5.4.1 Preiseinstellung bei Barzahlung (geschütztes Menü)                    | 23       |
| 5.4.2 Preiseinstellung bei bargeldloser Zahlung (geschütztes Menü, nur MDB) | 23       |
| 5.5 Konfiguration Automat (geschütztes Menü)                                | 24       |

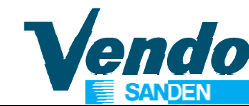

# Handbuch Programmierung

| 5.5.1 TRAY Anzahl der Schubladen pro Etage                        | 24                   |
|-------------------------------------------------------------------|----------------------|
| 5.5.2 "GROUP" Gruppen                                             | 24                   |
| 5.5.3 "V-POS" Position Der Produkthand Zur Ausgabeklappe          | 24                   |
| 5.6 "Konfiguration Steuerung" (geschütztes Menü)                  | 24                   |
| 5.6.1 ~ "C01" Reserviert für zukünftige Anwendungen               | 25                   |
| 5.6.2 ~ "C2" & "C3" Nicht verwendet                               | 25                   |
| 5.6.3 ~ "C04" Display Informationen bei offener Tür               | 25                   |
| 5.6.4 ~ "C05" Zählerrückstellung                                  | 25                   |
| 5.6.5 ~ "C6" Nicht verwendet.                                     | 25                   |
| 5.6.6 ~ "C07" Kredit Modus                                        | 25                   |
| 5.6.7 ~ "C08" Verkaufsart                                         |                      |
| 5 6 9 ~ "C10" Banknoten Rückgabe Modus                            | 26                   |
| 5 6 10 ~ "C11" Freignismeldungen verwalten (Ab Software V1 40)    | 26                   |
| 5 6 11 ~ "C12" Dynamischer PA Report Modus (Ab Software V1 53)    | 26                   |
| 5.7 "Konfiguration Zahlungssystem" (geschütztes Menü)             | 20                   |
| 5.7 1 "CONV" Überzahl-Modus                                       | 27                   |
|                                                                   | 27                   |
| 5.7.2 CCU                                                         | 21                   |
| 5.7.5 ACC                                                         | 21                   |
| 5.7.5 CONFT Kundenspezilische Einstellung                         | 20                   |
| 5.7.6 Anlagen Nummer ID 106                                       | 31                   |
| 5.7.7 TOKEN                                                       | 31                   |
| 5.8 Einstellung der Sprache (geschutztes Menu)                    | 32                   |
| 5.9 "Zeit-Modus" Zeiteinstellung (geschutztes menu)               | 33                   |
| 5.10 Beleuchtung-Zeiteinstellung "Licht Modus" (geschütztes menü) | 33                   |
| 5.11 Zahlungssystem-Einstellungen (geschütztes menü)              | 34                   |
| 5.12 Verkaufssperrzeiten (geschütztes menü)                       | 34                   |
| 5.13 Altersabfrage vor Verkauf (geschütztes menü)                 | 35                   |
| 5.14 Discount-Einstellung (geschütztes menü)                      | 36                   |
| 5.15 "Verlassen" Zurück Zum Normalbetrieb                         | 36                   |
| 6 TEMPERATUR EINSTELLUNG                                          | 37                   |
| 6.1 Elektronische Kühlungsregelung CAREL VERWENDET AB MÄRZ 2010   | 37                   |
| 6.1.1 Beschreibung Und Einstellung Der Kühlungsregelung CAREL     | 37                   |
| 6.1.2 LED's und Display                                           | 37                   |
| 6.1.3 Tastatur                                                    | 38                   |
| 6.1.4 Temperatureinstellung                                       | 38                   |
| 6.1.5 Schnell Abtaumodus                                          | 38                   |
| 6.1.6 Fehlermeldungen                                             | 39                   |
| 6.1.7 Allaemeine Hinweise zur Kühlunaregelung                     | 39                   |
| 6.2 Elektronische Kühlungsregelung SERETEC DSM 5030               | 40                   |
| 6.2.1 Beschreibung und Einstellung der Kühlungsregelung SERETEC   | 40                   |
| 6.3 Elektronische Kühlungsregelung CAREL ir 33                    | 42                   |
| 6 2 1 Display                                                     | 42                   |
| 6 2 2 Tastatur                                                    | Δ <u>4</u>           |
| 6 2 3 Temperatureinstellung                                       | <del>4</del> 5       |
| 7 MENÜ-ÜBERSICHT                                                  | <u>46</u>            |
| 8 FREIGNISTAFEL - FVADTS 6 1                                      | <del>4</del> 0<br>51 |
|                                                                   |                      |

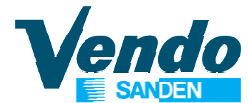

## **1 ALLGEMEINE INFORMATIONEN**

# **1.1 Zweck dieses Handbuchs**

Dieses Handbuch beschreibt die korrekte Programmierung dieses Verkaufsautomaten. Das Handbuch ist ein sehr wichtiger Teil des Automaten und muss während der Nutzungsdauer des Automaten unbeschädigt und verfügbar bleiben.

### BEWAHREN SIE DAS HANDBUCH IMMER IM AUTOMATEN AUF!

# **1.2 Zielpersonen dieses Handbuchs**

Dieses Handbuch ist für Personen bestimmt, die das Gerät aufstellen, einstellen sowie die außerordentliche Wartung durchführen (Servicetechniker, Wartungstechniker). Die dafür zuständigen Personen müssen die Anleitung kennen und die Verfahren wie im Handbuch beschrieben durchführen.

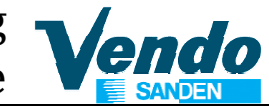

# Personen, die berechtigt sind, Arbeiten an diesen Verkaufsautomaten durchzuführen:

### Servicetechniker / Wartungstechniker

 Arbeiten die das Entfernen von Schutzabdeckungen erfordern dürfen nur von SandenVendo Mitarbeitern oder von autorisierten und dafür ausgebildeten Technikern durchgeführt werden. Betreiber und Befüller dürfen diese Arbeiten wegen der elektrischen und mechanischen Risiken nicht ausführen.

Dieses Gerät kann von Kindern ab 8 Jahren und Personen mit eingeschränkten physischen, sensorischen oder geistigen Fähigkeiten oder mangelnder Erfahrung und Wissen nur dann verwendet werden, wenn diese durch eine angemessene Person beaufsichtigt werden oder durch ausführliche Anleitung in die sichere Benutzung des Gerätes eingewiesen wurden und die damit verbundenen Gefahren verstanden haben. Kinder dürfen nicht mit dem Gerät spielen. Reinigung und Wartung darf nicht von Jugendlichen unter 18 Jahren ohne Aufsicht erfolgen.

# 1.3 Verantwortung

Voraussetzung für die Verantwortung des Herstellers ist die sachgemäße Nutzung des Geräts und die Einhaltung der im Handbuch beschriebenen Anweisungen.

Die "SandenVendo Europe S.p.A" übernimmt keine Haftung für Personen- oder Sachschäden, die resultieren aus:

- Unsachgemässe Aufstellung.
- Nutzung von Nicht-Original-Ersatzteilen.
- Änderungen durch den Kunden, die nicht vom Hersteller autorisiert sind.
- Unsachgemäßer Nutzung des
- Verkaufsautomaten.
- Dem Anschluss an Versorgungssysteme, die nicht geeignet und nicht konform mit den geltenden gesetzlichen Bestimmungen sind.

# 1.4 Hersteller

# "SandenVendo Europe S.p.A." Ihr

zuverlässiger Partner mit über 50 Jahren Erfahrung in Konstruktion und Herstellung von Verkaufsautomaten. Diese Erfahrung gibt Ihnen die Gewissheit ein Gerät erworben zu haben das dem aktuellen technischen Stand entspricht.

# 1.5 SandenVendo Niederlassungen

"SandenVendo Europe S.p.A." ist in Europa durch ein Netz von Verkaufs- und Servicestellen vertreten (Adressen siehe erste Seite dieser Anleitung).

### 1.6 Garantie

Die Gewährleistungsbedingungen sind in unseren Allgemeinen Verkaufs- und Lieferbedingungen geregelt.

Die Gewährleistung erstreckt sich auf die kostenlose Lieferung von Ersatzteilen.

Arbeitszeit wird nicht durch die Gewährleistung gedeckt.

Die Gewährleistung erstreckt sich nicht auf Schäden an dem Gerät, die zurückzuführen sind auf:

- Transport und / oder Handling
- Fehler durch falsche Bedienung
- Nichtdurchführung der in diesem Handbuch vorgesehenen Wartung
- Störungen und / oder Schäden, die nicht durch Fehlfunktionen des Automaten verursacht wurden.

endo

## **1.7 Allgemeine Sicherheitswarnungen**

- Vor Inbetriebnahme oder Beladung der Verkaufsautomaten, lesen Sie das Benutzerhandbuch bitte sorgfältig durch.
- Schützen Sie den Verkaufsautomaten gegen Witterungseinflüsse.
- Nur Instandhaltungstechniker sollten die Schutzabdeckungen entfernen.
- Vor Bedienung der Platineneinstellung, lesen Sie immer die Programmierungsanleitung.
- Positionieren Sie den Verkaufsautomaten niemals in direktem Sonnenlicht.
- Verkaufen Sie die Produkte niemals bei geöffneter Tür.
- Beziehen Sie sich auf das "routinemäßige Wartungskapitel" um den Verkaufsautomaten zu reinigen.
- Arbeiten am Verkaufsautomat niemals unter Spannung ausführen. Vor Beginn der Arbeiten Netzstecker ziehen oder Hauptschalter Ausschalten.
- Installieren Sie das Gerät so, dass der Stecker hinterher wieder leicht zugänglich ist.

7

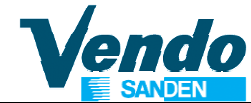

- Wenn das Stromkabel beschädigt ist, muss es vom Hersteller ersetzt werden oder von einem seiner technischen Kundendiensten oder auf jeden Fall von einer Person mit ähnlichen Qualifikationen, um alle Risiken zu vermeiden.
- Dieser Automat ist ungeeignet zur Installation in Bereichen wo Wasserstrahlen zum Einsatz kommen.
- Dieser Automat ist ungeeignet f
  ür Ausseninstallation.
- Um Risiken infolge von Automaten-Instabilität zu vermeiden, befestigen Sie den Automaten entsprechend den Anweisungen.
- Im Falle einer Betriebsstörung und / oder mangelhafter Handhabung, suchen Sie bitte nur Hilfe von unserem qualifiziertem Reparaturwerkstätten-Personal.
- Verwenden Sie nur Originalersatzteile, die vom Hersteller bewilligt sind.
- Sollte dieses Handbuch verloren gehen oder beschädigt werden, fordern Sie eine Kopie vom Hersteller an. Fügen Sie bitte die Seriennummer des Verkaufsautomaten Ihrer Anfrage bei.

enda

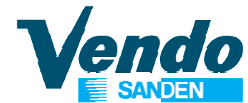

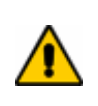

### VORSICHT: NICHTBEFOLGEUNG DER ANWEISUNGEN DIESES HANDBUCHS KANN ZU SCHÄDEN AM AUTOMATEN UND / ODER PERSONAL FÜHREN

Die in dieser Anleitung verwendeten Bilder und Illustrationen dienen nur der Erklärung und können vom Original abweichen.

Die Firma **SandenVendo Europe S.p.A.** behält sich das Recht vor technische Änderungen an den Verkaufsautomaten ohne vorherige Information vorzunehmen, darüber hinaus erklären wir, dass die in diesem Handbuch beschriebenen Verkaufsautomaten den Anforderungen der Automaten Richtlinien **98/37/CE** (CE Marking Directive) entsprechen.

SandenVendo Europe S.p.A. übernimmt keine Haftung für die Richtigkeit des Inhalts oder für Schäden, die sich aus dem Gebrauch dieses Handbuchs ergeben.

SandenVendo Europe S.p.A. behält sich das Recht vor, Änderungen an diesem Handbuch ohne vorherige Ankündigung vorzunehmen.

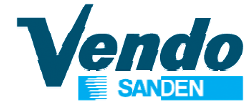

### 2 SPEZIFIKATION DER AUTOMATENSTEUERUNG SF01

#### 2.1 Hardware

| Spannungsversorgung:                                     | 24 Volt DC      |
|----------------------------------------------------------|-----------------|
| Motorausgänge                                            | 14, 24 VDC, 1 A |
| Eingänge für Motor-Mikroschalter                         | 14              |
| Eingänge für Leeranzeige-Mikroschalter                   | 14              |
| Ausgänge für Leeranzeige LED                             | 14              |
| Eingänge für Auswahlschalter                             | 26              |
| Eingang für Türschalter                                  | 1               |
| Analogeingänge                                           | 3               |
| Echtzeituhr                                              | 1               |
| DEX/UCS Schnittstelle für Klinkenstecker auf der Platine | 1               |
| Serieller TTL-Ausgang                                    | 1               |

Zum Speichern von Einstellungen und Audit-Daten wird ein XA 16 Bit Prozessor mit bis zu 4096 Kbit Programm-EPROM und 256 Kbit EPROM-Memory benutzt. Lichtschranke zur Erkennung der Produktausgabe.

Externe Slave-Platine (Position neben der Hauptplatine) mit Stromregelung und Strombegrenzung für die Ansteuerung der Verkaufs-Motore.

MDB-Slave-Platine zur Steuerung von Liftsystem und Produkthand. Master und Slave Konzept.

#### 2.2 Funktionen Der Steuerplatine SF01

Funktionen der Hauptplatine SF01 Anzeige von Kundeninformationen über zweizeiliges Grafik-Display 16x8 Bits Serviceprogramm (Standard-Sprachen ENG, ITA, FR, GERM, SPA) Individuelle Programmierung mit WinDex Programm (nicht im Lieferumfang enthalten). Münzprüfer Interface Zahlungssystem Interface Bedienerführung durch Verkaufsprozess Mehrpreis Vorkasse Anzeige "Nur abgezähltes Geld einwerfen". Manuelle Münzauszahlung Manuelle Tubenbefüllung Fehlererfassung und Datenspeicher Steuerung der Kühlmaschine erfolgt durch separate elektronische Steuereinheit. Auswahlen können in max. 10 Gruppen zusammengefasst werden.

MDB-Slave-Platine zur Steuerung von Liftsystem und Produkthand.

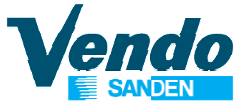

#### 2.3 Beschreibung Der Funktionsabläufe

#### 2.3.1 Initialisierung

Nach jedem Schließen der Tür wird eine automatische Initialisierung durchgeführt:

Der Lift fährt zur Erkennung von Position und Anzahl der Etagen von unten nach oben und danach in die Ausgangsstellung.

Die Initialisierung wird nicht durchgeführt, wenn die Tür weniger als 60 Sekunden geöffnet ist, da davon auszugehen ist, dass sich die Etagenkonfiguration innerhalb dieser kurzen Zeit nicht ändert.

Die einzige erforderliche Einstellung ist die Anzahl der Schubladen pro Etage.

2 Schubladen pro Etage (GF6 – DR6 – DY6) bedeuten 6 Warenfächer.

3 Schubladen pro Etage (GF9 – DR9 – DY9) bedeuten 9 Warenfächer.

Ab Software V1.29): Die Produkthand fährt zur Ausgabeklappe um ein eventuell in der Hand liegendes Produkt auszugeben

Die Zählung der Auswahlen beginnt in der oberen Etage von links mit Nummer 11 bis 16 bei Modell GF6 - DR6 – DY6 bzw. bis 19 bei Modell GF9 - DR9 – DY9 wie in der Tabelle unten gezeigt.

| OPEN     | A  | USWA | HLEN | GF6 - D | R6 - DY | <b>′</b> 6 |     |    |    |
|----------|----|------|------|---------|---------|------------|-----|----|----|
|          |    |      | AUS  | WAHLE   | N GF9   | - DR9 -    | DY9 |    |    |
| 1. Etage | 11 | 12   | 13   | 14      | 15      | 16         | 17  | 18 | 19 |
|          |    |      |      |         |         |            |     |    |    |
| 2. Etage | 21 | 22   | 23   | 24      | 25      | 26         | 27  | 28 | 29 |
|          |    |      |      |         |         |            |     |    |    |
| 3. Etage | 31 | 32   | 33   | 34      | 35      | 36         | 37  | 38 | 39 |
|          |    |      |      |         |         |            |     |    |    |
| 4. Etage | 41 | 42   | 43   | 44      | 45      | 46         | 47  | 48 | 49 |
|          | _  |      |      |         |         |            |     |    |    |
| 5. Etage | 51 | 52   | 53   | 54      | 55      | 56         | 57  | 58 | 59 |
|          |    |      |      |         |         |            |     |    |    |
| 6. Etage | 61 | 62   | 63   | 64      | 65      | 66         | 67  | 68 | 69 |
|          | _  |      |      |         |         |            |     |    |    |
| 7. Etage | 71 | 72   | 73   | 74      | 75      | 76         | 77  | 78 | 79 |

Es können maximal 7 Etagen verwendet werden.

#### 2.3.2 Befüllung der unteren Etage

Um das Befüllen der unteren linken Schublade zu ermöglichen fährt die Produkthand, nach Öffnen der inneren Produktausgabeklappe nach rechts. Bei erneutem Öffnen der Produktausgabeklappe fährt die Produkthand wieder nach links in die Endstellung.

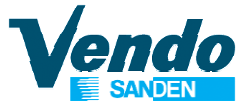

#### 2.3.3 Ausgabeeinheit

Wird ein Produkt in der Warenausgabe erkannt, leuchtet die LED Beleuchtung, die Ausgabe wird entsperrt und zur Warenentnahme geöffnet.. Wird das Produkt nicht innerhalb von 2 Minuten entnommen, erlischt die LED-Beleuchtung und es wird die Meldung " PRODUKT ENTNEHMEN" abwechselnd mit nach unten zeigenden Pfeilen angezeigt. Wird das Produkt entnommen, blinken die LED's kurz, bevor sich die Ausgabe schließt.

#### 2.3.4 Funktion des optischen Ausgabe-Sensors

Die Produkterkennung erfolgt in zwei Stufen:

Zuerst über die innere Ausgabeklappe, wenn diese geöffnet wird und das Produkt von der Hand in die Warenausgabe gleitet und in der Warenausgabe selbst.

Wird das Produkt beim Passieren der inneren Ausgabeklappe erkannt aber nicht vom Warenausgabe-Sensor in der Ausgabetrommel wird die Warenausgabe für eine voreingestellte Zeit geöffnet. Nach Ablauf dieser Zeit wird die Ausgabe geschlossen. Wird das Produkt vor Ablauf dieser Zeit erkannt und entnommen schließt die Ausgabe sofort.

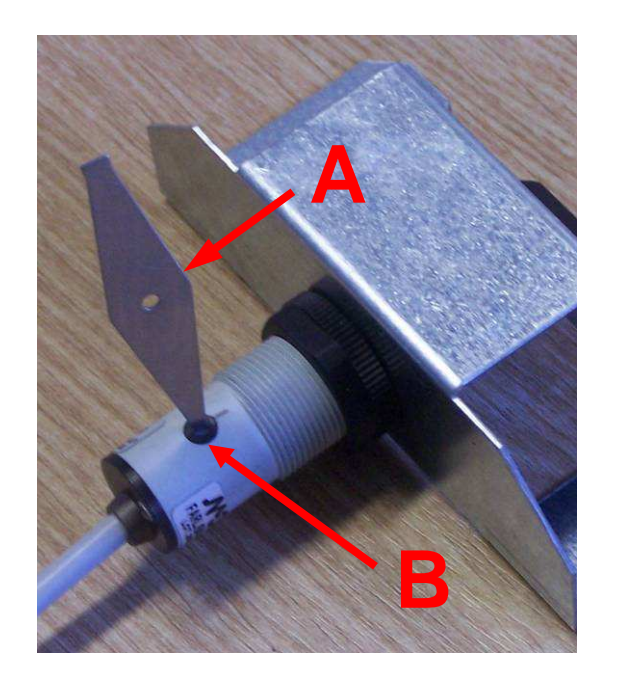

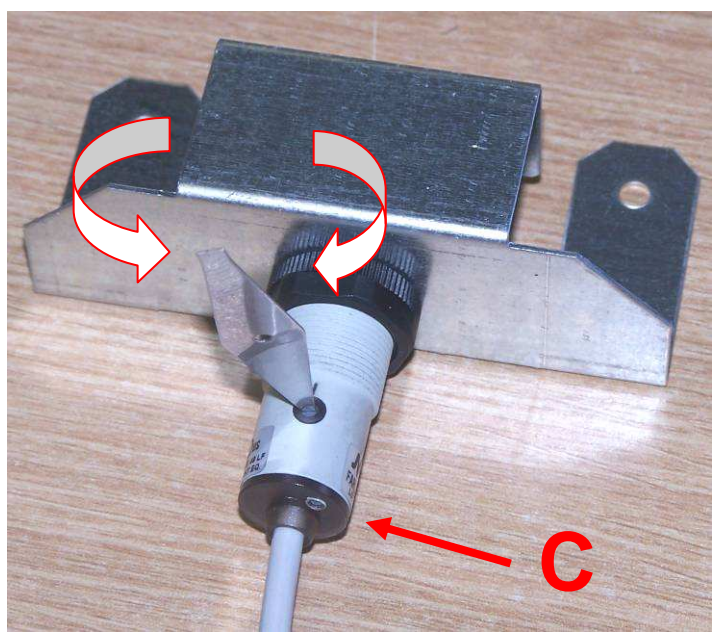

#### 2.3.5 Einstellung der Empfindlichkeit des Ausgabe-Sensors

Stecken Sie den mitgelieferten Schlüssel "A" in die Öffnung "B". Drehen Sie den Schlüssel langsam im Uhrzeigersinn bis die LED "C" leuchtet. Drehen Sie langsam gegen den Uhrzeigersinn bis die LED nicht mehr leuchtet. Drehen Sie langsam im Uhrzeigersinn und beenden Sie den Vorgang sobald die LED wieder leuchtet.

**Test:** Legen Sie ein Produkt in die Ausgabe - LED leuchtet nicht. Entnehmen Sie das Produkt - LED leuchtet wieder.

### Handbuch Programmierung SF01 Steuerplatine

#### 2.3.6 Leermeldungen

Ein magnetischer Sensor an der Ausgabeklappe erkennt das aus der Hand in die Ausgabe gleitende Produkt. Wird eine leere Auswahl angewählt fährt die Hand zur Ausgabe. Da der Sensor kein Produkt erkennt zeigt das Display "Ausverkauft". Die leere Auswahl wird gespeichert und bei erneuter Anwahl als "AUSVERKAUFT" angezeigt bis die Tür wieder geöffnet und geschlossen und das Auswahlfach wieder aufgefüllt wurde.

#### 2.3.7 Grafikdisplay

Im Normalbetrieb wird eine Meldung z.B Kundennachricht, bestehend aus Zeichen in einer Größe von 16x8 Bits in Laufschrift angezeigt.

Nach Produktausgabe wird im Display die Meldung "BITTE PRODUKT ENTNEHMEN" angezeigt abwechselnd mit nach unten gerichteten Pfeilen.

#### 2.3.8 Gruppierung von Auswahlen

Auswahlen mit demselben Produkt können zu Gruppen zusammengefasst werden. Es können bis zu 10 Gruppen programmiert werden. Die Preiseinstellung erfolgt pro Gruppe. Die Produkte werden dann abwechselnd aus den zugeordneten Auswahlen ausgegeben. Zuerst eingefüllte Produkte werden auch zuerst ausgegeben (FIFO).

#### 2.3.9 Türschalter

Aus Sicherheitsgründen gibt es im Automaten zwei Türschalter. Schalter 1 für Lift-Steuerung und Kühlmachine, Schalter 2 für die Spannungsversorgung der Hauptplatine. Ist ein Türschalter nicht betätigt (geschlossen), bleibt Lif und Kühlaggregat abgeschaltet.

#### 2.3.10 Voraussetzung für Verkaufsbereitschaft

Zur Betriebsbereitschaft müssen folgende Voraussetzungen erfüllt sein: Beide Türschalter betätigt (Tür geschlossen)

- Innere Ausgabeklappe geschlossen
- Warenausgabe leer und verriegelt, keine Fehlermeldungen
- Initialisierung und Erkennung der Etagen fehlerfrei durchgeführt
- Keine Lift und Produkthand Fehler eingetragen (siehe Lift-Fehlerliste). Wird ein Fehler kontinuierlich von der Liftsteuerung gemeldet, wird die Initialisierung durch den Master solange durchgeführt bis keine Fehler gemeldet werden (siehe Kapitel Fehlermeldungen).
- MDB Kommunikation einwandfrei

#### 2.3.11 Produktausgabe und Erkennung

Ein Produkt wird vom magnetischen Sensor erkannt wenn das aus der Hand in die Warenausgabe gleitende Produkt die Ausgabeklappe um mehr als 15 mm öffnet. Nach Erkennung des Produkts wird der Verkaufspreis vom eingezahlten Betrag abgezogen. Ist das Produkt ausverkauft kann der Kreditbetrag nach Drücken der Geldrückgabetaste ausgezahlt oder zum Kauf eines anderen Produktes genutzt werden. Wirde ein Produkt vom Warenausgabe-Sensor erkannt, leuchtet die LED Beleuchtung, die Ausgabe wird entsperrt und zur Warenentnahme geöffnet. Wird das Produkt entnommen, blinkt die LED Beleuchtung kurz, bevor sich die Ausgabe schliesst.

Wird ein Produkt vom Warenausgabe-Sensor nicht erkannt, obwohl es vom Sensor an der inneren Ausgabklappe erkannt wurde öffnet die Warenausgabe für eine voreingestellte Zeit. Nach Ablauf dieser Zeit wird die Ausgabe geschlossen. Wird das Produkt vor Ablauf dieser Zeit erkannt und entnommen schliesst die Ausgabe sofort.

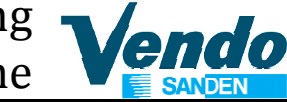

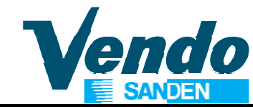

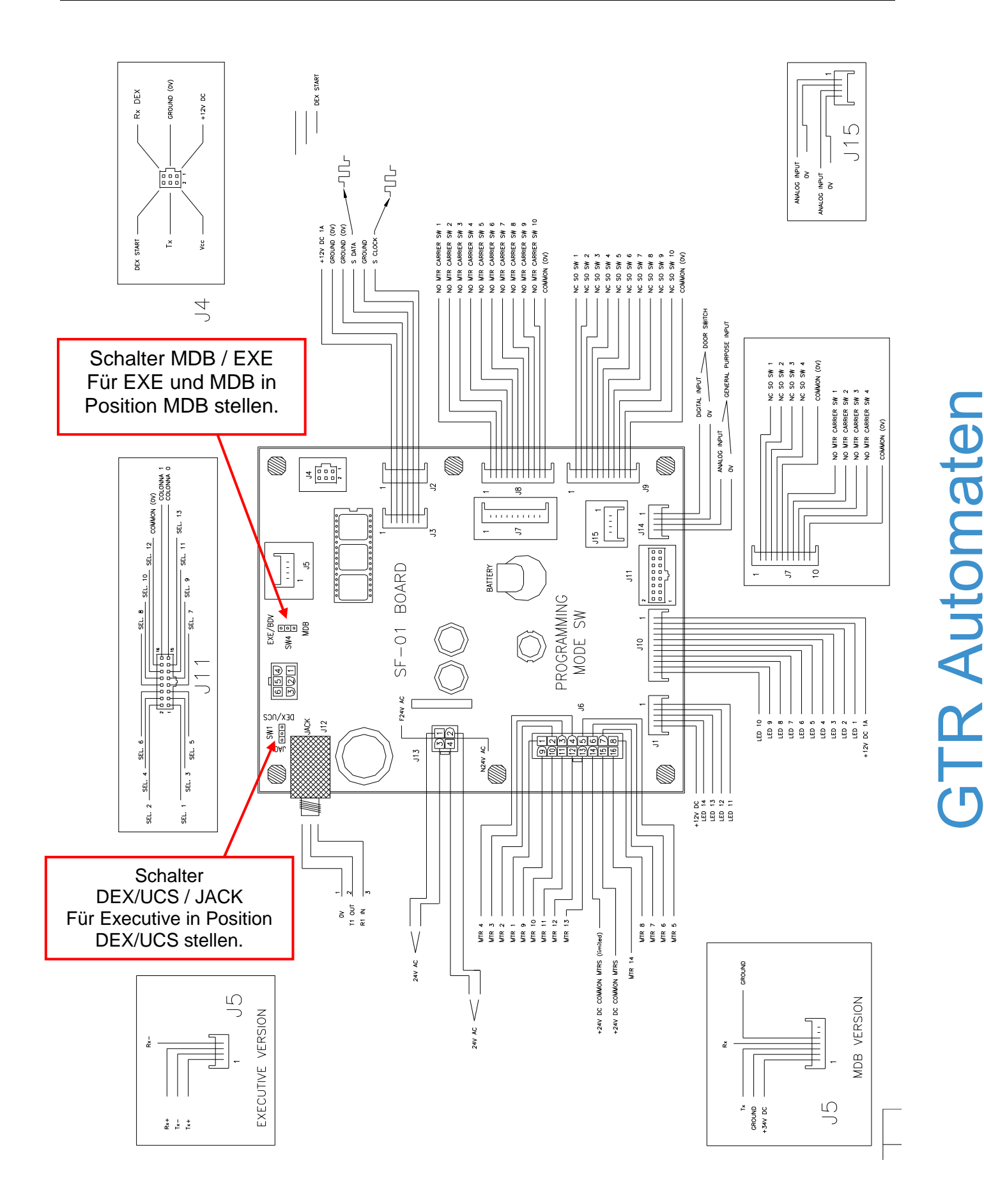

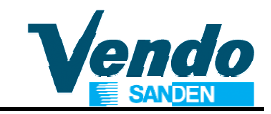

### **3 FUNKTION DER AUSWAHLTASTEN IM SERVICEPROGRAMM**

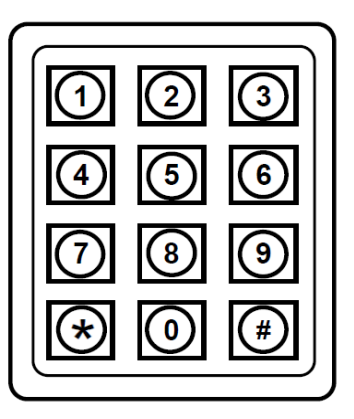

| Auswahltaste Nr. 1 | zurück 🔀               | Vorzeitiges Verlassen oder Abbrechen eines Programmpunktes                          |
|--------------------|------------------------|-------------------------------------------------------------------------------------|
| Auswahltaste Nr. 2 | nach oben              | Durch Drücken von Taste 2 Werte<br>erhöhen oder innerhalb des Menüs<br>vorwärts     |
| Auswahltaste Nr. 3 | nach unten $ abla$     | Durch Drücken von Taste 3 Werte<br>reduzieren oder innerhalb des Menüs<br>rückwärts |
| Auswahltaste Nr. 4 | Eingeben / Speichern 🖓 | Aufrufen der Programmpunkte und<br>Speichern von Änderungen.                        |
| Auswahltaste Nr. 0 | Preis auf null setzen  |                                                                                     |
| Auswahltaste Nr. 5 | Schnell vorwärts       | Schnelle Erhöhung von Preis oder<br>Auswahl                                         |
| Auswahltaste Nr. 6 | Schnell rückwärts      | Schnelle Reduzierung von Preis oder<br>Auswahl                                      |
| Auswahltaste Nr. # | Kopierfunktion         | Preis auf nächste Auswahl / Etage kopieren.                                         |
|                    |                        |                                                                                     |

Passwort 4 - 2 - 3 - 1

Eingabe über Auswahltasten

4 = Taste 4 2 = Taste 2 3 = Taste 3 1 = Taste 1 Eingabe mit Taste 4 bestätigen

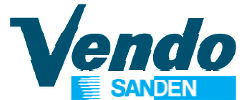

### 4 SERVICEPROGRAMM

Im Serviceprogramm können Einzelzähler und Gesamtzähler für Umsatz und Anzahl der Verkäufe und Fehlermeldungen auf dem Display angezeigt sowie Einstellungen der Verkaufspreise, Schachtzuordnung, Kühlungsparameter und Maschinenkonfiguration durchgeführt werden.

Zugang zum Serviceprogramm ist nur bei offener Tür und nach Drücken der in der Mitte der Steuerplatine angeordneten Programmtaste möglich.

Zu Programmierung werden die Auswahltasten wie auf der vorherigen Seite beschrieben verwendet.

Nach Eintritt in den Service-Modus kann der Bediener eine von mehreren Routinen auswählen, um Daten zu lesen oder um Konfigurationen zu programmieren. Jedes Menü wird durch einen Code angezeigt. Die Codes für die verschiedenen Menüs sind wie folgt.

| FEHLERME<br>MÜNZAUS<br>TUBEN FÜ<br>TEST<br>PASSWOR | ELDUNGEN<br>ZAHLUNG<br>LLEN | Fehlererklärung und Diagnose<br>Entleeren der Wechselgeldtuben (nur bei MDB)<br>Füllen der Wechselgeldtuben (nur bei MDB)<br>Testprogramm<br>Passwort erforderlich um in die nächste Ebene zu gelangen |                                            |  |  |
|----------------------------------------------------|-----------------------------|----------------------------------------------------------------------------------------------------|--------------------------------------------|--|--|
|                                                    | GELDZÄHLER                  |                                                                                                    | Gesamt- und Einzelzähler der Umsätze       |  |  |
| \                                                  | /ERKÄUFE                    |                                                                                                    | Gesamt- und Einzelzähler der Verkäufe      |  |  |
| F                                                  | PREISEINSTEI                | LUNG                                                                                                    | Preiseinstellung für Barzahlung            |  |  |
| <u>୮</u> ର   <sub>E</sub>                          | _ တ္ PREISEINSTELLUNG KARTE |                                                                                                    | Preiseinstellung bei bargeldloser Zahlung  |  |  |
|                                                    |                             |                                                                                                    | Konfiguration der Schubladen und Gruppen   |  |  |
| ĕ≝ KONF. STEUERUNG                                 |                             | RUNG                                                                                                    | Einstellung der Automatensteuerung         |  |  |
| 양 끧 KONF. ZAHLUNGSSYSTEM                           |                             | NGSSYSTEM                                                                                                    | Zahlungssystem bezogene Einstellungen      |  |  |
|                                                    |                             |                                                                                                    | Sprachauswahl                              |  |  |
| 곳 구                                                | Ż⊇ ZEITMODUS                |                                                                                                    | Zeit-Modus - Uhrzeit und Datum Einstellung |  |  |
|                                                    | 2 ក្ល  LICHTMODUS           |                                                                                                    | Licht-Modus - Beleuchtungsregelung         |  |  |
|                                                    | រ្ល័ ZAHLUNGSSYSTEM TYP     |                                                                                                    | Zahlungssystem Typ MDB / EXE               |  |  |
| <sup>0</sup>  \                                    | VERKAUFSSPERRE              |                                                                                                    | Tägliche Verkaufssperrzeiten einstellen    |  |  |
| A                                                  | ALTERSKONTROLLE             |                                                                                                    | Alterabfrage                               |  |  |
| 0                                                  | DISCOUNT                    |                                                                                                    | Diskount Einstellung                       |  |  |
| └── <b>─\</b>                                      | /ERLASSEN                   |                                                                                                    | Serviceprogramm verlassen                  |  |  |

Das Passwort wird über die Auswahltasten in der Reihenfolge 4 - 2 - 3 - 1 eingegeben und durch Drücken der Taste 4 bestätigt.

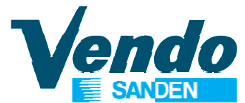

#### 4.1 Fehlermeldungen

Tür öffnen und Programmtaste auf der Steuerplatine drücken. Auf dem Display wird das erste Hauptmenü "**FEHLERMELDUNGEN**" angezeigt. Taste 4 drücken.

Ist kein Fehler gespeichert wird "**NONE**" angezeigt. Ist ein Fehler gespeichert, wird dieser als Hauptgruppe z.B. **"LIFT"** oder **"SEL"** angezeigt. Nach Drücken der Taste 4 wird der aufgetretene Fehler mit einer Abkürzung angezeigt. Durch Drücken der Auswahltaste 2 wird, wenn vorhanden, der nächste Fehler angezeigt.

Wird die Auswahltaste 4 länger als 2 Sekunden gedrückt gehalten, wird dieser Fehler nach Beseitigung gelöscht. Nach dem Löschen eines Fehlers wird, wenn vorhanden, der nächste Fehler angezeigt.

Sind alle Fehler gelöscht wird auf dem Display "NONE" angezeigt. Durch Drücken der Auswahltaste 1 wird wieder das Hauptmenü "FEHLERMELDUNGEN" angezeigt.

Erklärung Der Fehlermeldungen:

#### 4.1.1 Fehler am Liftsystem

Wird auf dem Display "**LIFT**" angezeigt - Taste 4 drücken. Anzeige wechselt auf "**ERRXX**". XX zeigt die Nummer des erkannten Fehlers (Siehe Fehlerliste) an. Durch Drücken der Auswahltaste 2 wird, wenn vorhanden, der nächste Fehler angezeigt.

#### Liste Der Liftfehler

- ERR01 Blockierung oder Geschwindigkeitsfehler am vertikalen Y-Motor
- **ERR02** Y- Home-Schalter nicht gefunden oder nicht angeschlossen
- ERR03 Optischer Y-Sensor findet Etagen- oder Schubladenposition nicht
- ERR04 Blockierung oder Geschwindigkeitsfehler am horizontalen X-Motor
- ERR05 Home-Schalter X nicht gefunden oder angeschlossen
- ERR06 Optischer X-Sensor findet Etagenposition nicht
- ERR07 Fehler an Slave-Einheit oder fehlerhafte Initialisierung
- ERR08 Speicherfehler an Slave-Einheit oder fehlerhafte Initialisierung
- ERR09 Verkaufsfehler
- ERR10 Initialisierungsfehler oder falsche Etagen- oder Schubladeneinstellung
- ERR11 Produkthand verklemmt oder fehlendes Signal
- ERR13 Slave-Türschalterkontakt nicht erkannt
- ERR15 Slave-Fehler Spannungsversorgung 24VDC
- ERR16 Ausgabeklappe bleibt geöffnet oder fehlender Schalter
- ERR17 Falsche Schubladennummer erkannt.

Diese Fehler werden beim Schliessen der Tür automatisch gelöscht. Dann erfolgt eine neue Initialisierung, zwecks Überprüfung, ob der Fehler beseitigt wurde.

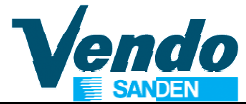

#### 4.1.2 Liste der Warenausgabe Fehler

| OPEN  | Offene Position nicht erkannt, Motor und Motorschalter prüfen.       |
|-------|----------------------------------------------------------------------|
| CLOSE | Geschlossene Position nicht erkannt, Motor und Motorschalter prüfen. |
| LOCK  | Verriegelungsfehler, Motor- und Erkennungsschalter prüfen.           |
| UNLOC | Entriegelungsfehler, Motor- und Erkennungsschalter prüfen.           |
| DETEC | Produkterkennungsfehler, Sensor prüfen.                              |
|       |                                                                      |

Diese Fehler werden beim Schliessen der Tür nicht automatisch gelöscht, sondern müssen manuell gelöscht werden.

#### 4.1.3 Fehler am Türschalter

Wird auf dem Display "**CTRL**" angezeigt - Taste 4 drücken. Anzeige wechselt z.B. auf "**DS**" was bedeutet, dass ein Türschalterfehler erkannt wurde (Tür länger als eine Stunde geöffnet). Wird die Auswahltaste 4 länger als 2 Sekunden gedrückt gehalten, wird dieser Fehler nach Beseitigung gelöscht. Nach dem Löschen eines Fehlers wird, wenn vorhanden, der nächste Fehler angezeigt.

Sind alle Fehler gelöscht wird auf dem Display "NONE" angezeigt. Durch Drücken der Auswahltaste 1 wird wieder das Hauptmenü "FEHLERMELDUNGEN" angezeigt.

#### ACHTUNG! Bei nicht betätigtem Türschalter ist das Kühlsystem ausser Betrieb!

#### 4.1.4 Fehler an den Auswahlschaltern

Wird auf dem Display "**SEL**" angezeigt - Taste 4 drücken. Anzeige wechselt auf "**SLXX**". *XX* zeigt die Nummer der ersten fehlerhaften Auswahltaste an (Schalter immer geschlossen). Durch Drücken der Auswahltaste 2 wird, wenn vorhanden, der nächste Fehler angezeigt. Wird die Auswahltaste 4 länger als 2 Sekunden gedrückt gehalten, wird dieser Fehler nach Beseitigung gelöscht. Nach dem Löschen eines Fehlers wird, wenn vorhanden, der nächste Fehler angezeigt.

Sind alle Fehler gelöscht wird auf dem Display "NONE" angezeigt. Durch Drücken der Auswahltaste 1 wird wieder das Hauptmenü "FEHLERMELDUNGEN" angezeigt.

#### 4.1.5 Fehler am Geldwechsler

Wird auf dem Display "CHAR" angezeigt - Taste 4 drücken und es erscheint "CC" auf dem Display. "CC" bedeutet das die Kommunikation zwischen Wechsler und Automat gestört ist. Durch Drücken der Auswahltaste 2 wird, wenn vorhanden, der numerisch folgende Wechslerfehler angezeigt. z.B. "IC" für Einwurfkanal blockiert, "TJ" Münztube verklemmt, "CRCH" ROM Fehler. "EE" bedeutet das die Münzabweisespannung permanent eingeschaltet ist . Durch Drücken der Auswahltaste 2 wird, wenn vorhanden, der numerisch folgende Akzeptorfehler angezeigt. z.B. "NJ" Münzverklemmung, "LA" für schlechte Münzannahme, "DIS" für unterbrochene Verbindung oder "ROUT" für Fehler in der Münzführung.

Wird die Auswahltaste 4 gedrückt und länger als 2 Sekunden gedrückt gehalten wird der Fehler gelöscht. Nach dem Löschen eines Fehlers wird, wenn vorhanden, der numerisch nächste Fehler angezeigt.

Sind alle Fehler gelöscht wird auf dem Display "**NONE**" angezeigt. Durch Drücken der Auswahltaste 1 wird wieder das Hauptmenü "**FEHLERMELDUNGEN**" angezeigt.

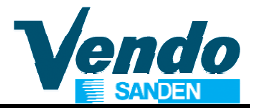

#### 4.1.6 Fehler am Banknotenleser

Wird auf dem Display "**BVAL**" angezeigt - Taste 4 drücken und es erscheint "**BC**" auf dem Display. "**BC**" bedeutet, daß die Kommunikation zwischen Banknotenleser und Automat gestört ist. Durch Drücken der Auswahltaste 2 wird, wenn vorhanden, der numerisch folgende Geldscheinleserfehler angezeigt. z.B. "**BFUL**" für Banknotenstapler voll, "**BILL**" Lesermotor defekt, "**BJ**" Banknote im Leser verklemmt, "**BRCH**" Checksum Fehler, "**BOPN**" Kasse / Stapler offen, "**BS**" Banknotensensor gestört.

Wird die Auswahltaste 4 gedrückt und länger als 2 Sekunden gedrückt gehalten wird der Fehler gelöscht. Nach dem Löschen eines Fehlers wird, wenn vorhanden, der numerisch nächste Fehler angezeigt.

Sind alle Fehler gelöscht wird auf dem Display "NONE" angezeigt. Durch Drücken der Auswahltaste 1 wird wieder das Hauptmenü "FEHLERMELDUNGEN" angezeigt. Auswahltaste 2 drücken um das nächste Menü aufzurufen.

#### 4.2 Münzauszahlung (nur MDB)

Wird auf dem Display "**MÜNZAUSZAHLUNG**" angezeigt - Taste 4 drücken. Auf dem Display wird der kleinste, im Münzprüfer programmierte Wert angezeigt. Mit der Auswahltaste 2 kann die nächste, werthöhere Münze ausgewählt werden . z.B. 0,10 – 0,20 - 0,50 - 1,00.

# Nach Drücken der Taste 5 wird die Anzahl der in der ausgewählten Tube befindlichen Münzen angezeigt.

Die Ausgabe der Münzen wird durch Drücken der Auswahltaste 4 aktiviert. Durch Drücken der Auswahltaste 1 wird wieder das Hauptmenü "**MÜNZAUSZAHLUNG**" angezeigt.

Auswahltaste 2 drücken um das nächste Menü aufzurufen.

### 4.3 Tubenfüllen (nur MDB)

Wird auf dem Display "**TUBEN FÜLLEN**" angezeigt - Taste 4 drücken. Die Anzeige wechselt auf **"0".** 

Alle Tubenmünzen werden jetzt bei Einwurf akzeptiert und auf dem Display addiert angezeigt. Kassenmünzen werden abgewiesen.

Der Zweck dieses Programms ist es, die Rückzahltuben durch Einwerfen von Münzen zu füllen und die Füllstande der Tuben zu speichern.

Zur korrekten Datenerfassung ist es wichtig die Rückzahltuben nur über dieses MENÜ zu befüllen.

Durch Drücken der Auswahltaste 1 wird wieder das Hauptmenü "**TUBEN FÜLLEN**" angezeigt. Auswahltaste 2 drücken um das nächste Menü aufzurufen.

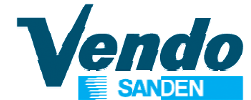

#### 4.4 Testprogramm

Wird auf dem Display **"TEST**" angezeigt - Taste 4 drücken. Auf dem Display wird die erste Testmöglichkeit **"SELE"** angezeigt. Mit Taste 2 kann der gewünschte Test ausgewählt und mit Taste 4 aktiviert werden.

| "SELE"  | Test der Auswahlschalter           |
|---------|------------------------------------|
| "DRUM"  | Test der Ausgabetrommel            |
| "POWER" | Netzausfälle mit Datum und Uhrzeit |
| "VEND"  | Testverkäufe                       |
| "FAIL"  | Zusammenfassung der Liftfehler     |

#### 4.4.1 "SELE" Test der Auswahlschalter

Wird auf dem Display "**SELE**" angezeigt - Taste 4 drücken. Die Anzeige wechselt auf "**SE***Y*". Anstelle von **Y** wird die zuletzt gedrückte Auswahltaste angezeigt. Jetzt kann jede Auswahltaste durch einmaliges Drücken getestet werden. Ab Software V 0.08 gibt es die Möglichkeit, den Schalter der inneren Ausgabeklappe zu testen, bei offener Ausgabeklappe zeigt das Display "**DELIV**".

Durch Drücken der Auswahltaste 1 (Länger als 2 Sekunden) wird wieder "SELE" angezeigt.

#### 4.4.2 "DRUM" Test der Warenausgabe

Bei diesem Test können folgende Funktionen der Warenausgabe getestet werden:

LOCK - Verriegelung:Schliesst die Verriegelung der WarenausgabeUNLOCK - Entriegelung:Öffnet die Verriegelung der WarenausgabeOPEN - Öffnen:Öffnet die WarenausgabeVor Test OPEN muss die Warenausgabe im Punkt UNLOCK - entriegelt werden.CLOSE - Schließen:Schliesst die Ausgabetrommel.Vor Test CLOSE muss die Warenausgabe im Punkt UNLOCK - entriegelt werden.

#### 4.4.3 "POWER" Netzausfallzähler

Zeigt Netzunterbrechungen mit Datum und Uhrzeit.

#### 4.4.4 "VEND" Testverkauf bei geschlossener Tür

Nach Schliessen der Tür können Testverkäufe ohne Geldeinwurf ausgeführt werden. Diese Testverkäufe werden nicht gezählt.

#### 4.4.5 "FAIL" Liftfehler

Nach Drücken der Taste 4 werden die letzten 10 Liftfehler mit Datum & Uhrzeit angezeigt. Durch Drücken der Taste 2 wird, wenn vorhanden der nächste Fehler angezeigt. Durch Drücken der Taste 5 können die gespeicherten Fehler gelöscht werden. <u>Nach Software-Aktualisierung ab V1.35d müssen diese Fehler gelöscht werden!</u> Zweimal drücken der Auswahltaste 1 führt wieder zurück in das Hauptmenü "**TEST**".

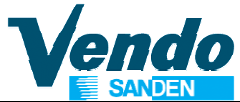

### **5 GESCHÜTZTE MENÜS**

#### 5.1 Passwort

Die folgenden Punkte können nur nach Eingabe des Passwortes erreicht werden. Nach Drücken der Taste 4 (Display bleibt dunkel) Passwort innerhalb von 10 Sekunden mit den Wahltasten in der Reihenfolge 4 - 2 - 3 - 1 eingeben und mit Taste 4 bestätigen. Bei erfolgreicher Eingabe wird das erste geschützte Menü "**GELDZÄHLER**" angezeigt.

#### 5.2 Zähler der Geldbewegungen und Umsätze

Wird auf dem Display "**GELDZÄHLER**" angezeigt - Taste 4 drücken. Auf dem Display wird das erste Menü "**MONEY COUNTER**" angezeigt. Mit Taste 2 kann der gewünschte Zähler **MONEY COUNTER** (Geldbewegungen) oder **CASH COUNTER** (Gesamtumsatz) ausgewählt und mit Taste 4 aktiviert werden

#### 5.2.1 Money Counter - Geldbewegungen

Wird auf dem Display **"MONEY COUNTER"** angezeigt - Taste 4 drücken. Auf dem Display wird der erste Zähler **"C BOX" / XXXX / XXXX**. - Geld zur Kasse angezeigt. Mit der Auswahltaste 2 kann der nächste Zähler ausgewählt werden.

| "C BOX" | / XXXX / XXXX | = | Geld zur Kasse                    |
|---------|---------------|---|-----------------------------------|
| "C TUB" | / XXXX / XXXX | = | Geld zu den Tuben                 |
| "C RET" | / XXXX / XXXX | = | Ausgezahltes Wechselgeld          |
| "C MAN" | / XXXX / XXXX | = | Manuell ausgezahltes Wechselgeld  |
| "C BIL" | / XXXX / XXXX | = | Betrag der angenommenen Banknoten |
| "C CAR" | / XXXX / XXXX | = | Betrag der bargeldlosen Zahlungen |

#### Rückstellung Der Zähler (ab Software V1.43)

Sollen alle Zähler gelöscht werden, bei Displayanzeige "**MONEY COUNTER**" Taste 0 drücken. Auf dem Display wird "**CLEAR**" angezeigt. Zum Löschen der Zähler Passwort in der Reihenfolge **2 - 3 - 1 - 4** innerhalb von 10 Sekunden eingeben.

Weitere Möglichkeiten zum Löschen der Zähler können im Menü "CONFY" C 5 eingestellt werden.

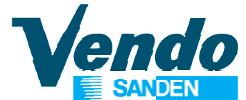

#### 5.2.2 Cash Counter

Wird auf dem Display **"CASH COUNTER"** angezeigt - Taste 4 drücken und der Betrag aller bezahlten Verkäufe **"CASH" / "XXXX" / "XXXX"** wird auf dem Display angezeigt. Die erste Vierergruppe **"XXXX-"** ist die höchste Ziffer und die zweite Vierergruppe **"-XXXX"** die niedrigste.

Durch Drücken der Auswahltaste 2 und 3 werden die Einzelzähler "**CA n**" / "**XXXX**-" / "**XXXX**" bis **Promo2** aufgerufen. Anstelle von *n* wird die Nummer der Auswahl angezeigt, "XXXX" zeigt den Zählerstand. Durch wiederholtes Drücken der Auswahltaste 2 wird der nächste Einzelzähler angezeigt. Nach Drücken der Auswahltaste 1 wird wieder das Menü "**CASH COUNTER**" angezeigt. Nochmaliges drücken der Taste 1 führt zum Hauptmenü "**CASH & MONEY COUNTER**".

Ab Software V1.54 CA\_P1 Betrag Promo1 CA\_P2 Betrag Promo2

#### Rückstellung der Einzelzähler (ab Software V1.43)

Sollen alle Einzelzähler gelöscht werden, bei Displayanzeige "CASH COUNTER" Taste 0 drücken. Auf dem Display wird "CLEAR" angezeigt. Zum Löschen der Zähler Passwort in der Reihenfolge 2 - 3 - 1 - 4 innerhalb von 10 Sekunden eingeben. Weitere Möglichkeiten zum Löschen der Zähler können im Menü "CONFY" C 5 eingestellt werden.

#### 5.3 Verkaufszähler

Wird auf dem Display "VERKÄUFE" angezeigt - Taste 4 drücken und die Anzahl aller Verkäufe "SALE" / "XXXX" / "XXXX" wird auf dem Display angezeigt. Die erste Vierergruppe "XXXX-" ist die höchste Ziffer und die zweite Vierergruppe "-XXXX" die niedrigste. Durch Drücken der Auswahltaste 2 werden die Einzelzähler "SL n" / "XXXX" / "XXXX" bis Promo2 aufgerufen. Anstelle von *n* wird die Nummer der Auswahl angezeigt, "XXXX" zeigt den Zählerstand. Durch wiederholtes Drücken der Auswahltaste 2 wird der nächste Einzelzähler angezeigt. Durch Drücken der Taste 1 wird wieder das Menü "VERKÄUFE" angezeigt.

### CO\_P1 Verkäufe Promo1 CO\_P2 Verkäufe Sale Promo2

#### Ein Promo Verkauf (2 Produkte) wird als einen (1) Verkauf gezählt.

#### Rückstellung der Einzelzähler (ab Software V1.43)

Sollen alle Einzelzähler gelöscht werden, bei Anzeige "**VERKÄUFE**" Taste 0 drücken. Auf dem Display wird "**CLEAR**" angezeigt. Zum Löschen der Zähler Passwort in der Reihenfolge 2 - 3 - 1 - 4 innerhalb von 10 Sekunden mit den Wahltasten eingeben.

Weitere Möglichkeiten zum Löschen der Zähler können im Menü "CONFY" C 5 eingestellt werden.

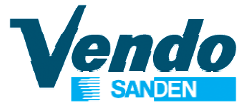

#### 5.4 Preiseinstellung

#### 5.4.1 Preiseinstellung bei Barzahlung (geschütztes Menü)

#### VERKAUFSPREISEINSTELLUNG FÜR AUSWAHLEN UND GRUPPEN

Wird auf dem Display **"PREISEINSTELLUNG"** angezeigt - Taste 4 drücken. Die Anzeige wechselt auf "**PR 11**" (Verkaufspreis für Auswahl 11 links oben). "\*" neben der Auswahlnummer bedeutet, dass diese Auswahl nicht vorhanden ist.

Im Mehrpreis-Modus können unterschiedliche Verkaufspreise für jede Auswahl eingestellt werden. Mit den Tasten 2 oder 3 "PR11 bis PR79", "ALL", oder "GRP1 bis GRP 10" auswählen. Sollen alle Auswahlen zum gleichen Preis verkauft werden kann dieser Preis einmalig bei "ALL" eingestellt werden und ist für alle Auswahlen gültig (Ausgenommen für Gruppe 1 bis 10). Bei "GRP1 bis GRP10" können Preise für Auswahlgruppen eingestellt werden. Die Zuordnung erfolgt im Menü "Tray and Group Configuration". Nach Drücken der Taste 4 wird der aktuelle Verkaufspreis angezeigt. Mit den Tasten 2 oder 3 kann dieser erhöht oder reduziert werden.

In diesem Menü können die Taste **5** (Schnell vorwärts) und Taste **6** (Schnell rückwärts) verwendet werden um Auswahlnummer um 8 Positionen (Etage wechseln) oder den Preis schnell zu erhöhen oder zu reduzieren.

Der aktuelle Preis kann durch Drücken der Taste " # " kopiert werden.

Zum Zurückstellen des Preises auf 0 Taste "**0**" drücken. Durch Drücken der Taste 4 wird der neue Verkaufspreis gespeichert. Drücken der Taste **1** ohne zu speichern führt zurück zur Anzeige der Auswahl ohne den geänderten Preis zu speichern. Drücken der Taste **1** führt zurück zum Hauptprogramm "Preiseinstellung".

# Ab Software V0.10 wird im Executive Modus Price Holding (Menü CONF C2 = 2) das Preismenü "PRIC" für die Programmierung der Price-Holding-Zuteilung verwendet.

#### HINWEIS ZU PREISEINSTELLUNG BEI BAR UND BARGELDLOSER ZAHLUNG

Die Preiseinstellung erfolgt für jede der Gruppen 1 bis 10. Ist eine Auswahl mit einer Gruppe verbunden, wird der eingestellte Auswahlpreis nicht beachtet, sondern es wird die Preiseinstellung für die entsprechenden Gruppe verwendet.

#### 5.4.2 Preiseinstellung bei bargeldloser Zahlung (geschütztes Menü, nur MDB)

In diesem Programmpunkt können unterschiedliche Verkaufspreise für den Bezug mit bargeldlosen MDB Zahlungssystemen eingestellt werden.

Wird auf dem Display "**PREISEINSTELLUNG KARTEN**" angezeigt - Taste 4 drücken. **KEY PRICE SETTING** 1 = Preisliste 1 für bargeldlose Zahlung (Adresse 10H) **KEY PRICE SETTING** 2= Preisliste 2 für bargeldlose Zahlung (Adresse 60H) Die Programmierung erfolgt wie im vorherigen Kapitel für Barzahlung beschrieben.

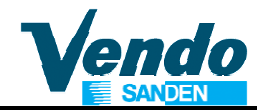

#### 5.5 Konfiguration Automat (geschütztes Menü)

#### Konfiguration der Schubladen und Gruppen

#### 5.5.1 TRAY Anzahl der Schubladen pro Etage

Unbedingt nach Austausch der Automatensteuerung SF01 prüfen. Auswahl zwischen 2 und 3 Schubladen.

**GF6 / DR6** = Pro Etage 2 Schubladen mit je 3 Auswahlfächern. **GF9 / DR9** = Pro Etage 3 Schubladen mit je 3 Auswahlfächern.

#### 5.5.2 "GROUP" Gruppen

In diesem Menü können Auswahlen die mit dem gleichen Produkt bestückt sind zu einer Auswahlgruppe bzw. Preisgruppe vernetzt werden.

Wird auf dem Display "GRP 1" angezeigt - Taste 4 drücken. Die Anzeige wechselt auf "**SELxx**". Mit den Tasten 2 und 3 können die Auswahlnummern 11 bis 79 ausgewählt werden die der Gruppe 1 zugeordnet werden sollen. Nach Drücken der Taste 4 "YES" auswählen und mit Taste 4 speichern (NO = keiner Gruppe zugeordnet).

Ist die Zuordnung zu einer Gruppe beendet zum Speichern Taste 4 drücken. Nach Drücken der Taste 2 wird die nächste Gruppe "GRP 2" angezeigt.

Ist eine Auswahl mit einer Gruppe verbunden, wird der eingestellte Auswahlpreis nicht beachtet, sondern es wird die Preiseinstellung für die entsprechenden Gruppe verwendet.

#### Ab Software V.1.55 – nur bei MDB:

Die Gruppen Promo1 & Promo2 erlauben die Ausgabe von 2 Produkten zu einem Sonderpreis. Die Preiseinstellung erfolgt in den Parametern Promo1 und Promo2.

Wird bei einem Promo-Verkauf das erste Produkt nicht ausgegeben wird der gesamte Verkauf abgebrochen und der eingezahlte Betrag zurückgegeben.

Wird das zweite Produkt nicht ausgegeben wird der Normalpreis der zuerst ausgegebenen Ware abgezogen.

#### 5.5.3 "V-POS" Position Der Produkthand Zur Ausgabeklappe

Anpassung der Übergabehöhe der Produkthand an der Ausgabeklappe bei der Produktausgabe. V-Position = Vertikale Höhe der Produkthand an der Ausgabeklappe. Einstellbare **V-POS** Werte sind 0, 1, 2, 3, 4 oder 5 mm (Fabrikeinstellung = 0).

#### 5.6 "Konfiguration Steuerung" (geschütztes Menü)

Wird auf dem Display **"KONF. STEUERUNG"** angezeigt, Taste 4 drücken und es wird der erste Programmpunkt **"C01"** angezeigt. Mit den Tasten 2 und 3 die Konfigurationseinstellung auswählen. Durch Drücken der Auswahltaste 4 wird die aktuelle Einstellung angezeigt. Mit Taste 2 und 3 kann diese Einstellung verändert werden. **Drücken der Taste 4 speichert die geänderte Einstellung**.

Drücken der Taste 1 ZURÜCK ohne vorher zu speichern führt zurück zum Programmpunkt "KONF. STEUERUNG" ohne die geänderte Einstellung zu speichern.

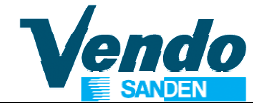

#### Nachfolgend sind die Konfigurationseinstellungen beschrieben.

#### 5.6.1 ~ "C01" Reserviert für zukünftige Anwendungen

#### 5.6.2 ~ "C2" & "C3" Nicht verwendet

Nur bei G-Drink Master & G-Snack Slave Software aktiviert.

#### 5.6.3 ~ "C04" Display Informationen bei offener Tür

Auswahl der Anzeige bei geöffneter Tür.

C04 = 0 Nur Fehleranzeige

C04 = 1 Fehleranzeige und Anzeige der Geld- und Gesamtzähler (Nach Reset)

#### 5.6.4 ~ "C05" Zählerrückstellung

Auswahl der möglichen Zählerrückstellungen

- C05 = 0 Rückstellung der rückstellbaren Zähler nur, wenn nach DEXUCS Datenübertragung ein Resetbefehl gesendet wird. (Werkseinstellung).
- C05 = 1 Rückstellung der rückstellbaren Zähler immer nach jeder DEXUCS Datenübertragung.

#### Zählerrückstellung vor Software V 1.40

- C05 = 0 Rückstellung nach DEXUCS Datenübertragung (Nach Reset)
- C05 = 1 Rückstellung nach Öffnen der Tür, Lesen eines rückstellbaren Zählers und Tür schliessen.

#### 5.6.5 ~ "C6" Nicht verwendet.

Nur bei G-Drink Master & G-Snack Slave Software aktiviert.

#### 5.6.6 ~ "C07" Kredit Modus

Behandlung von Kredit

C07 = 0 Kredit wird nach 5 Minuten gelöscht (Nach Reset)

C07 = 1 Kredit wird nicht gelöscht

#### 5.6.7 ~ "C08" Verkaufsart

Bei ausgeschaltetem Kaufzwang kann der eingezahlte Betrag ohne Kauf durch Drücken der Geldrückgabetaste zurückgegeben werden (Wechseln möglich).

Bei eingeschaltetem Kaufzwang muss ein Verkauf getätigt werden bevor Wechselgeld ausgezahlt werden kann.

C08 = 0 Zwangsverkauf aus (Nach Reset).

C08 = 1 Zwangsverkauf ein.

**Hinweis:** Bei Verwendung eines bargeldlosen Zahlungssystems mit Aufwertmöglichkeit ist Zwangsverkauf automatisch ausgeschaltet.

<u>Ab Software V1.40: Bei Verwendung eines bargeldlosen Zahlungssystems mit</u> <u>Aufwertmöglichkeit kann Zwangsverkauf eingeschaltet werden. Einstellung wie oben.</u>

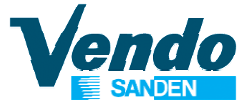

#### 5.6.8 ~ "C09" Mehrfachverkauf / Einzelverkauf

Festlegung der Wechselgeldausgabe

 C09 = 0 Einzelverkauf. Wechselgeld automatisch (Nach Reset). Geldannahme nur bis zum Erreichen des höchsten Verkaufspreises.
 <u>Geldannahme nur bis zum Erreichen des höchsten Verkaufspreises</u>
 C09 = 1 Mehrfachverkauf. Wechselgeld nach Drücken des Geldrückgabeknopfes.
 <u>Geldannahme wird gemäß Einstellung von MDB SETTING >>>-ACC geregelt</u>.

#### 5.6.9 ~ "C10" Banknoten Rückgabe Modus

Dieser Parameter regelt die Rückgabe einer Banknote. Übersteigt der Kredit mit der zuletzt eingezahlten Banknote den höchsten Verkaufspreis verbleibt diese Banknote in der Vorkasse und kann durch Drücken des Geldrückgabeknopfes zurückgegeben.

- C10 = 0 Die letzte eingegebene Banknote kann durch Drücken des Geldrückgabe- knopfes zurückgegeben werden (Nach Reset).
- C10 = 1 Die Banknote wird direkt in den Stapler geführt.

#### 5.6.10 ~ "C11" Ereignismeldungen verwalten (Ab Software V1.40)

- C11 = 0 Ereignisse (EA1 & EA2), z.B. Liftfehler, Ausgabefehler, Fehler im Zahlungssystem und Leermeldungen werden gespeichert und bei der nächsten regulären DEX/UCS Datenübertragung übermittelt.
- C11 = 1 Nach Auftreten eines Ereignisses sendet die Automatensteuerung das Signal ENQ an die DEX Schnittstelle um z.B. ein angeschlossenes Telemetrysystem über das neue Ereignis zu informieren. Das Signal ENQ wird jede Sekunde gesendet, solange bis mit DL 0 der Erhalt bestätigt oder eine DEX/UCS Datenübertragung stattgefunden hat.

Die möglichen Ereignisse sind in der Ereignistafel in Kapitel 2.4 auf Seite 38 aufgelistet.

#### 5.6.11 ~ "C12" Dynamischer PA Report Modus (Ab Software V1.53)

- C12 = 0 PA Report Modus ist festgelegt. Anzahl der Etagen wird nicht berücksichtigt.
- C12 = 1 PA Report Modus basiert auf Etagennummer.

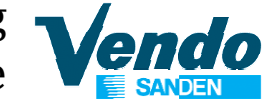

#### 5.7 "Konfiguration Zahlungssystem" (geschütztes Menü)

Wird auf dem Display **"KONF. ZAHLUNGSSYSTEM"** angezeigt, Taste 4 drücken und es wird "CON" angezeigt.

#### 5.7.1 "CONX" Überzahl-Modus

Wird auf dem Display "**CONX**" angezeigt - Taste 4 EINGABE drücken um die aktuelle Einstellung anzuzeigen. Mit den Auswahltasten 2 AUF oder 3 AB kann der **X** Wert geändert werden X = 0 Überzahlen nicht möglich oder 1 Überzahlen möglich

Bei CON = 0 Geldannahme und Rückgabe wird automatisch über die VMC gesteuert

**CCU** (Annahmewert bei Wechselgeldmangel) LED "Abgezähltes Geld" AUS: Geldwechsler kann den CCU Wert plus dem Wert des höchsten Verkaufspreises auszahlen.

LED "Abgezähltes Geld" AN: Rückgabe des eingezahlten Betrages wenn Rückgabe des Wechselgeldes nicht möglich ist. Unabhängig vom Überzahl-Status werden nur Münzen akzeptiert die zurückgegeben oder in anderen Stückelungen ausgezahlt werden kann.

**ACC** (Ungeregelter Annahmewert ) Annahme wird automatisch entsprechend dem höchsten Verkaufspreis gesteuert.

**Bei CON = 1** Geldannahme und Rückgabe wird über Menü **CONFY** gesteuert

Steuerung der "Abgezähltes Geld" LED erfolgt nach **C02** Tubenbestimmung für Meldung: Wechselgeldmangel und **C03** Niveau für Anzeige "Nur abgezähltes Geld einwerfen".

LED "Abgezähltes Geld" AUS Münzannahme nach CONFY > **C06 und C07** LED "Abgezähltes Geld" AN Munzannahme nach CONFY > **C08 und C09** 

**ACC (**Ungeregelter Annahmewert) Annahme wird automatisch entsprechend dem höchsten Verkaufspreis gesteuert.

#### 5.7.2 "CCU"

Wird auf dem Display "**CCU**" angezeigt - Taste 4 EINGABE drücken. Display zeigt den aktuell eingestellten max. Annahmewert mit dem die VMC Wechselgeldmangel steuert. Mit den Auswahltasten 2 AUF oder 3 AB kann der Wert geändert werden.

#### 5.7.3 "ACC"

Wird auf dem Display "**ACC**" angezeigt - Taste 4 EINGABE drücken. Display zeigt den aktuell eingestellten Annahmewert bei Wechselgeldmangel. Mit den Auswahltasten 2 AUF oder 3 AB kann der Wert geändert werden (siehe C09).

#### 5.7.4 "MCARD" Max. Betrag für Aufwertung von bargeldlosen Zahlungssystemen

Wird auf dem Display **"MCARD"** angezeigt Auswahltaste 4 drücken. Auf dem Display wird der zur Zeit eingestellte Höchstbetrag angezeigt der zur Aufwertung von bargeldlosen Zahlungssystemen akzeptiert wird. Mit Taste 2 und 3 kann dieser Betrag verändert und mit Taste 4 gespeichert werden.

Der Parameter MCARD wird benutzt um den Kredit über bargeldlose Zahlungssysteme zu begrenzen. Der Höchstbetrag wird wie folgt errechnet:

#### Für Aufwertung von bargeldlosen Zahlungssystemen:

Eingezahlter Betrag + aktueller Kreditbetrag größer als MCARD Wert: Aufwertung nicht möglich.

Eingezahlter Betrag + aktueller Kreditbetrag kleiner als MCARD Wert: Aufwertung möglich.

#### **Bargeldloser Verkauf**

Aktueller Kreditbetrag größer als MCARD Wert: Verkauf nicht möglich. Aktueller Kreditbetrag kleiner als MCARD Wert: Verkauf möglich.

Bei Einstellung **MCARD** = 0 wird Aufwertung und Verkauf nicht überwacht. = 65535 Aufwerten ist gesperrt (Ab Software V1.53)

#### 5.7.5 "CONFY" Kundenspezifische Einstellung

Dieses Menü und die Untermenüs werden bei Einstellung CON = 1 aktiviert. Wird auf dem Display **"CONFY**" angezeigt, Taste 4 drücken und es wird der erste Programmpunkt **"C1**" angezeigt. Mit den Tasten 2 und 3 die Konfigurationseinstellung auswählen. Durch Drücken der Auswahltaste 4 wird die aktuelle Einstellung angezeigt. Mit Taste 2 und 3 kann diese Einstellung verändert werden. Drücken der Taste 4 speichert die geänderte Einstellung.

5.7.5.1 ~ "C1" Inventurtasten am Geldwechsler freigeben

C01 = 0 Tasten gesperrt

C01 = 1 Tasten freigegeben

#### 5.7.5.2 ~ "C2" Tubenbestimmung für Meldung: "Nur abgezähltes Geld einwerfen"

#### MDB MODUS

Sind die hier ausgewählten Tuben leer wird "Nur abgezähltes Geld einwerfen" angezeigt.

A = Tube mit kleinstem Münzwert

D = Tube mit höchstem Münzwert

### Sind die Tuben entsprechend den folgende Konfigurationen leer wird die Anzeige "Abgezähltes Geld" eingeschaltet

- 0 Tube A und Tube B und Tube C und Tube D
- 1 Tube A oder Tube B oder Tube C
- 2 Tube A
- 3 Tube B
- 4 Tube C
- 5 Tube D
- 6 Tube B oder C oder D
- 7 Tube A und Tube B oder Tube C
- 8 Tube A und Tube B oder Tube D
- 9 Tube A und Tube C oder Tube D
- 10 Tube B und Tube C oder Tube D
- 11 Tube A und Tube D oder Tube C
- 12 Tube B und Tube D oder Tube C
- 13 Tube A oder Tube C
- 14 Tube A oder Tube B und Tube C
- 15 Tube A oder Tube B

HINWEIS: Bei EXECUTIVE:

- C2 = 0 Executive Modus
- C2 = 1 "Price holding"

r. vahl Vatomater

Nach Eingabe der Konfigurations-Nummer Einstellung mit Taste 4 speichern

#### **EXECUTIVE MODUS (PRICE HOLDING)**

C 2 = 1 Price holding Modus. Verkaufspreise werden im Zahlungssystem eingestellt. Der Geldwechsler muss auf "PRICE HOLDING MODE" eingestellt werden. Bei Anwahl wird von der VMC an den EXE Geldwechsler die Nummer der Auswahl geschickt

Auswahl 11 – VMC sendet 1 an EXE Geldwechsler Auswahl 19 – VMC sendet 9 an EXE Geldwechsler Auswahl 21 – VMC sendet 10 an EXE Geldwechsler

Auswahl 46 – VMC sendet 33 an EXE Geldwechsler

Auswahl 79 - VMC sendet 63 an EXE Geldwechsler

C 2 = 0 Normal Executive Verkaufspreise werden von der Automatensteuerung verwaltet.

C2 = 2 (ab Version 0.10) Price Holding Mode. Verkaufspreise werden im Geldwechsler eingestellt und zur Anzeige auf das Automatendisplay übertragen. Im Menü PRIC wird die Nummer der Preisliste eingestellt.

#### 5.7.5.3 ~ "C03" Niveau für Anzeige "Nur abgezähltes Geld einwerfen"

#### MDB MODUS

. . . . .

Bei Erreichen der hier eingestellten Münzanzahl (1 bis 10) wird die Anzeige "Nur abgezähltes Geld einwerfen" eingeschaltet.

#### EXECUTIVE MODUS (WARTEZEIT NACH "VEND REQUEST")

Einstellung der Wartezeit auf Antwort von bargeldlosen Executive Zahlungssystemen auf "Vend request". Einstellmöglichkeit 0 bis 250 Sekunden. Entfällt ab Software V 1.41 - Wartezeit ist fest auf 250 Sekunden eingestellt

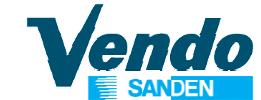

#### 5.7.5.4 ~ "C4" Banknotenannahme

In dieser Einstellung werden Banknoten zur Annahme freigegeben. Die Freigabe erfolgt durch Eingabe des dem jeweiligen Schein zugeordneten binären Einstellwertes (Siehe C6 und C7).

#### 5.7.5.5 ~ "C5" Banknotenannahme bei Wechselgeldmangel

In dieser Einstellung werden die bei der Anzeige "Kein Wechselgeld" zu akzeptierenden Scheine eingestellt. Die Freigabe erfolgt durch Eingabe des dem jeweiligen Schein zugeordneten binären Einstellwertes (Siehe C8 und C9).

<u>5.7.5.6 ~ "C6" & "C7" Münzannahme 1 und 2 bei gefüllten Rückzahltuben</u> In dieser Einstellung werden bis zu 16 Münzen zur Annahme freigegeben.

#### C6 = Münze 1 bis 8 C7 = Münze 9 bis 16

Münze 1 ist die wertkleinste, Münze 8 die werthöchste Münze. Jede Münze hat einen binären Einstellwert

| nze 10 = | = 2                                                                                                    |
|----------|----------------------------------------------------------------------------------------------------|
| nze 11 = | = 4                                                                                                    |
| nze 12 = | = 8                                                                                                    |
| nze 13 = | = 16                                                                                                    |
| nze 14 = | = 32                                                                                                    |
| nze 15 = | = 64                                                                                                    |
| nze 16 = | = 128                                                                                                    |
| r        | nze       10       =         nze       11       =         nze       12       =         nze       13       =         nze       14       =         nze       15       =         nze       16       = |

**BEISPIEL:** Es sollen Münzen 1 - 2 - 3 - 4 - 13 - 15 angenommen werden. Die Einstellwerte werden wie folgt berechnet:

5.7.5.7 ~ "C8" & "C9" Münzannahme 1 und 2 bei Wechselgeldmangel

In dieser Einstellung werden die, bei Anzeige "Nur abgezähltes Geld einwerfen" zu akzeptierenden Münzen eingestellt.

In dieser Einstellung können bis zu 16 Münzen (Je nach Münzprüfer-Programmierung) zur Annahme freigegeben. Bei Münzannahme 1 ist Münze 1 die wertkleinste, Münze 8 die werthöchste Münze. Jede Münze hat einen binären Einstellwert.

#### 5.7.5.8 ~ "C10" Zurücksetzen in die Fabrikeinstellung

Nach Zurücksetzen werden alle Zähler (inkl. Gesamtzähler) gelöscht und alle Parameter auf die Fabrikeinstellung gesetzt. Nach Rückstellung muss im Menü **"KONFIGURATION AUTOMAT"** eine automatische Erkennung der Etagen durchgeführt werden.

C10 = 18 Rückstellwert

Rückstellwert in Menü **CONFY** C10 einstellen und mit Taste 4 bestätigen.

Automat mit Hauptschalter ausschalten. Programmtaste auf der Steuerplatine drücken und gedrückt halten. Automat einschalten. Programmtaste gedrückt halten, bis auf dem Display **"RESET**" angezeigt wird.. Alle Parameter sind auf die Fabrikeinstellung zurückgesetzt und müssen überprüft bzw. eingestellt werden.

#### 5.7.5.9 ~ "C11" Automatischer Start von Lift und Produkthand (Marketing feature)

Um auf den Verkaufsautomat aufmerksam zu machen (Umsatzförderung) kann hier eine Intervall-Zeit eingestellt werden, nach der Lift und Produkthand nach oben und wieder in die Endstellung fahren.

C11 = 0 deaktiviert

C11 = 1 bis 256: Zeit in Minuten nach der Lift und Produkthand starten.

#### 5.7.5.10 ~ "C12", "C13", "C14", "C15" & "C16" Reserviert für zukünftige Anwendungen

#### 5.7.5.11 ~ "C17 " CASH SALE Command Modus (ab Version 1.59)

C17 = 0 Cash Sale Command wird geschickt wenn ein bargeldloses Zahlungssystem angeschlossen ist und diese Funktion unterstützt wird (von bargeldlosem System Setup Bit gemeldet).

C17 = 1 Cash Sale Command wird immer geschickt, auch wenn kein bargeldloses Zahlungssystem angeschlossen ist. (Keine Meldung an Adresse 0x13 und 0x63)

5.7.5.12 ~ "C18" Reserviert für zukünftige Anwendungen

#### 5.7.6 Anlagen Nummer ID 106

Wird auf dem Display **"ID 106"** angezeigt Auswahltaste 4 drücken. Auf dem Display wird die zur Zeit eingestellte Geräte / Aufstellplatz Nummer angezeigt. Mit den Tasten 2 & 3 kann diese Nummer verändert werden. Taste 4 zum Bestätigen drücken.

#### 5.7.7 Token

In diesem Punkt kann der Wert einer zusätzlich angenommenen Banknote z.B. 1 USD eingestellt werden.

Wird auf dem Display **"TOKEN"** angezeigt Auswahltaste 4 drücken. Auf dem Display wird der aktuell eingestellte Wert angezeigt.

Mit den Tasten 2 & 3 kann der Wert eingestellt werden.

Taste 4 zum Bestätigen drücken.

© SandenVendo Europe SpA

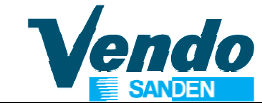

#### 5.8 Einstellung der Sprache (geschütztes Menü)

Wird im Display **"SPRACHE**" angezeigt – Taste 4 drücken. Anzeige wechselt auf:

**VEND** = Einstellung der Sprache für die Kundeninformationen im Verkaufsmodus.

**PROG** = Einstellung der Sprache für das Service – Programm.

Mit Taste 2 und 3 die gewünschte Sprache auswählen.

| CUSTO | = Kundenspezifische Sprache mit WinDEX zu programmieren. |
|-------|----------------------------------------------------------|
| ENGL  | = Englisch                                               |
| ITAL  | = Italienisch                                            |
| FREN  | = Französisch                                            |
| SPAN  | = Spanisch                                               |
| GERM  | = Deutsch                                                |
| DTCH  | = Niederländisch                                         |
| PORT  | = Portugiesisch                                          |
|       |                                                          |

Sprache mit Taste 4 bestätigen Durch Drücken der Auswahltaste 1 wird wieder das Hauptmenü "**SPRACHE**" angezeigt.

**HINWEIS:** Um eine versehentlich falsch programmierte Sprache automatisch zu entfernen, gehen Sie wie folgt vor:

- Schalten Sie das Gerät am Hauptschalter aus.
- Halten Sie Taste **0** gedrückt und schalten den Netzschalter wieder ein.
- Halten Sie Taste **0** noch einige Sekunden gedrückt, danach werden alle Meldungen im Service-Programm wieder in Englisch angezeigt.

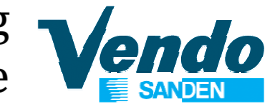

#### 5.9 "Zeit-Modus" Zeiteinstellung (geschütztes menü)

Wird auf dem Display "**ZEIT MODUS**" angezeigt. Taste 4 EINGABE drücken um den ersten Programmpunkt "ENBX" anzuzeigen:

- "ENBX" Zeiteinstellung X = 0 deaktiviert, X = 1 aktiviert, Wert durch Drücken der Taste 4 EINGABE speichern. Weiter mit Taste 2.
- "YEAR" Zur Anzeige des aktuellen Jahres Taste 4 drücken. Mit Taste 2 oder 3 Wert aktualisieren, mit Taste 4 speichern. Weiter mit Taste 2.
- "NTH" Zur Anzeige des aktuellen Monats Taste 4 drücken. Mit Taste 2 oder 3 Wert aktualisieren, mit Taste 4 speichern. Weiter mit Taste 2.
- "DATE" Zur Anzeige des aktuellen Datums Taste 4 drücken. Mit Taste 2 oder 3 Wert aktualisieren, mit Taste 4 speichern. Weiter mit Taste 2.
- "HOUR" Zur Anzeige der aktuellen Stunde-Minuten Taste 4 drücken. Mit Taste 2 oder 3 Stunde aktualisieren, mit Taste 4 speichern und weiter zur Minutenanzeige. Mit Taste 2 oder 3 Minuten aktualisieren, mit Taste 4 speichern. Weiter mit Taste 2.
- "DST" Zur Anzeige der Sommerzeit-Regel Taste 4 drücken. Mit Taste 2 oder Taste 3 aktualisieren, mit Taste 4 speichern.
  - "AUS" Australien
    "EU" Europa,
    "NA" Nord Amerika,
    "OFF" keine Sommerzeit

#### 5.10 Beleuchtung-Zeiteinstellung "Licht Modus" (geschütztes menü)

Wird auf dem Display "**LICHT MODUS**" angezeigt - Taste 4 EINGABE drücken um den ersten Programmpunkt "ENBX" anzuzeigen:

"ENB X" Beleuchtung-Zeiteinstellung X = 0 deaktiviert, X = 1 aktiviert,

- "STRT" Beginn der Ausschaltperiode
  - "DAY" Tage an denen die Auschaltperiode aktiviert werden soll. Mit Taste 2 Tage auswählen, Taste 4 drücken und Status für diesen Tag aussuchen (0 = Tag nicht gewählt, 1= Tag ausgewählt)
  - "HOUR" Taste 4 EINGABE drücken und Startzeit Stunde-Minute für den gewählten Tag einstellen.
- "STOP" Ende der Ausschaltperiode
  - "DAY" Tage an denen die Ausschaltung deaktiviert werden soll. Mit Taste 2 Tage auswählen, Taste 4 drücken und Status für diesen Tag aussuchen (0 = Tag nicht gewählt, 1= Tag ausgewählt)
  - "HOUR" Taste 4 EINGABE drücken und Stopzeit Stunde-Minute für den gewählten Tag einstellen.

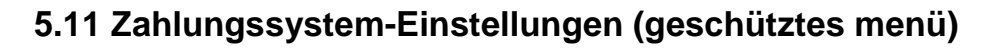

Wird im Display **"ZAHL. SYSTEM TYP**" angezeigt – Taste 4 drücken. Es wird das zur Zeit aktive Protokoll angezeigt:

**MDB** = Einstellung für MDB (Multi Drop Bus) Zahlungssystem oder

**EXE** = Einstellung für EXECUTIVE Zahlungssystem.

Mit Taste 2 auswählen und mit Taste 4 bestätigen. Danach führt das Gerät einen Neustart durch.

Wenn Sie diesen Parameter in Executive ändern, dürfen Sie den Brückenstecker MDB / EXE auf der Steuerplatine nicht umstecken. DIESER BRÜCKENSTECKER MUSS IMMER IN DER MDB-POSITION STEHEN.

Für Executive Zahlungssystems wird ein Adapterkabel Teil-Nummer 141216 benötigt. Die Executive Versorgungsspannung auf dem 15-poligen Molex Stecker ist 24V DC.

Im Executive Protokoll ist die DEX/UCS Schittstelle inaktiv. Der DIP-Schalter DEX/UCS -JACK muss in der Position DEX/UCS stehen.

#### 5.12 Verkaufssperrzeiten (geschütztes menü)

In diesem Menü kann der Verkauf aus bestimmten Etagen an bis zu 6 Sperrzeiten täglich unterbrochen werden.

Wird auf dem Display **"VERKAUFSSPERRE**" angezeigt, Taste 4 drücken und es wird der erste Programmpunkt "ENBX" angezeigt:

| 0 = Sperrzeiten aus, 1 = Sperrzeiten ein         |                                                                                                    |                                                                                                    |  |  |  |
|--------------------------------------------------|----------------------------------------------------------------------------------------------------|----------------------------------------------------------------------------------------------------|--|--|--|
| Start Sperrzeit 1                                | (HH mm)                                                                                                    | Stunden und Minuten Eingabe                                                                                                    |  |  |  |
| STOP Sperrzeit 1                                 | (HH mm)                                                                                                    | Stunden und Minuten Eingabe                                                                                                    |  |  |  |
| Start Sperrzeit 2                                | (HH mm)                                                                                                    | Stunden und Minuten Eingabe                                                                                                    |  |  |  |
| STOP Sperrzeit 2                                 | (HH mm)                                                                                                    | Stunden und Minuten Eingabe                                                                                                    |  |  |  |
| Start Sperrzeit 3                                | (HH mm)                                                                                                    | Stunden und Minuten Eingabe                                                                                                    |  |  |  |
| STOP Sperrzeit 3                                 | (HH mm)                                                                                                    | Stunden und Minuten Eingabe                                                                                                    |  |  |  |
| Start Sperrzeit 4                                | (HH mm)                                                                                                    | Stunden und Minuten Eingabe                                                                                                    |  |  |  |
| STOP Sperrzeit 4                                 | (HH mm)                                                                                                    | Stunden und Minuten Eingabe                                                                                                    |  |  |  |
| Start Sperrzeit 5                                | (HH mm)                                                                                                    | Stunden und Minuten Eingabe                                                                                                    |  |  |  |
| STOP Sperrzeit 5                                 | (HH mm)                                                                                                    | Stunden und Minuten Eingabe                                                                                                    |  |  |  |
| Start Sperrzeit 6                                | (HH mm)                                                                                                    | Stunden und Minuten Eingabe                                                                                                    |  |  |  |
| STOP Sperrzeit 6                                 | (HH mm)                                                                                                    | Stunden und Minuten Eingabe                                                                                                    |  |  |  |
| Eingabe der Etage(n) die gesperrt werden sollen. |                                                                                                    |                                                                                                    |  |  |  |
| X = 1 Licht aus - X                              | K = 0 Licht an                                                                                                    | während der Sperrzeiten.                                                                                                    |  |  |  |
|                                                  | 0 = Sperrzeiten aus<br>Start Sperrzeit 1<br>STOP Sperrzeit 2<br>STOP Sperrzeit 2<br>Start Sperrzeit 3<br>STOP Sperrzeit 3<br>Start Sperrzeit 4<br>STOP Sperrzeit 4<br>Start Sperrzeit 5<br>STOP Sperrzeit 5<br>Start Sperrzeit 6<br>STOP Sperrzeit 6<br>Eingabe der Etage(<br>X = 1 Licht aus - X | 0 = Sperrzeiten aus, 1 = Sperrze<br>Start Sperrzeit 1 (HH mm)<br>STOP Sperrzeit 1 (HH mm)<br>Start Sperrzeit 2 (HH mm)<br>STOP Sperrzeit 2 (HH mm)<br>Start Sperrzeit 3 (HH mm)<br>STOP Sperrzeit 3 (HH mm)<br>Start Sperrzeit 4 (HH mm)<br>STOP Sperrzeit 4 (HH mm)<br>STOP Sperrzeit 5 (HH mm)<br>Start Sperrzeit 5 (HH mm)<br>STOP Sperrzeit 6 (HH mm)<br>Start Sperrzeit 6 (HH mm)<br>STOP Sperrzeit 6 (HH mm)<br>Eingabe der Etage(n) die gesper<br>X = 1 Licht aus - X = 0 Licht an |  |  |  |

Wird während einer Sperrzeit eine gesperrte Auswahl angewählt zeigt das Display: "Kein Verkauf bis "HH:mm" (Ende der Sperrzeit).

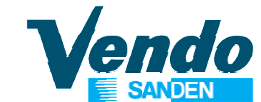

# 5.13 Altersabfrage vor Verkauf (geschütztes menü) (Es wird zusätzliche ein Dokumentenleser benötigt).

Der Programmpunkt "ALTERSKONTROLLE" erlaubt den Verkauf erst nach vorheriger Altersprüfung z.B. durch Eingabe von Personalausweis oder Führerschein.

**"ENB X**" 0 = Alterskontrolle deaktiviert 1 = Alterskontrolle aktiviert

**"START"** Start der Altersabfrage.

"DAY" Mit Taste 2 die Tage auswählen an denen die Altersabfrage aktiviert werden soll. Anzeige der Tage erfolgt mit englischen Abkürzungen.
 0 = Tag nicht ausgewählt
 1 = Tag ausgewählt

| MON                                                 | = | Montag     | FRI | = | Freitag   |  |
|-----------------------------------------------------|---|------------|-----|---|-----------|--|
| TUE                                                 | = | Dienstag   | SAT | = | Samstag   |  |
| WED                                                 | = | Mittwoch   | SUN | = | Sonntag   |  |
| THU                                                 | = | Donnerstag | ALL | = | Alle Tage |  |
| Die Einstellung bei "ALL" ist für alle Tage gültig. |   |            |     |   |           |  |

**"HOUR"** Startzeit für die aktivierten Tage einstellen. **STUNDEN** Eingabe Stunden und Minuten

"**STOP**" Ende der Altersabfrage.

"DAY" Mit Taste 2 die Tage auswählen an denen die Altersabfrage inaktiv
 TAG sein soll. Anzeige der Tage erfolgt mit englischen Abkürzungen:
 0 = Tag nicht ausgewählt
 1 = Tag ausgewählt

**"HOUR"** Stopzeit für die aktivierten Tage einstellen. **STUNDEN** Eingabe Stunden und Minuten

- **"TRAY"** Etage auswählen für die das Alter abgefragt werden soll. 0 = Nicht ausgewählt 1 = Ausgewählt
  - "ALL"Altersabfrage bei allen Auswahlen.0 = Nicht ausgewählt1 = Alle Auswahlen ausgewählt
  - "CO XY" Auswahlen z.B. Auswahl 12 für die das Alter abgefragt werden soll. 0 = Nicht ausgewählt 1 = Auswahl ausgewählt

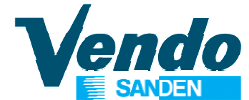

#### 5.14 Discount-Einstellung (geschütztes menü) (ab Software Version V1.45)

Der Programmpunkt "**DISCOUNT**" erlaubt den Verkauf aus einzelnen oder allen Auswahlen in einem einstellbaren Zeitfenster zu reduzierten Verkaufspreisen.

"ENB X" 0 = Discount-Menü inaktiv 1 = Discount-Menü aktiv

"START" Anfang der Discount-Periode

..DAY" Mit Taste 2 Tage auswählen an denen die Discount-Periode aktiviert TAG werden soll. Anzeige der Tage erfolgt mit englischen Abkürzungen 0 = Tag nicht ausgewählt 1 = Tag ausgewählt MON Montag FRI = Freitag = TUE Dienstag SAT Samstag = =

WED = Mittwoch SUN = Sonntag THU = Donnerstag ALL = Alle Tage

Die Einstellung bei "ALL" ist für alle Tage gültig.

**"HOUR"** Startzeit der Discount-Periode für die aktivierten Tage einstellen. **STUNDEN** Eingabe Stunden und Minuten

**"STOP"** Ende der Discount-Periode.

 "DAY" Tage auswählen an denen die Discount-Periode inaktiv sein soll.
 TAG Anzeige der Tage erfolgt mit englischen Abkürzungen: 0 = Tag nicht ausgewählt 1 = Tag ausgewählt Die Einstellung bei "ALL" ist für alle Tage gültig.

**"HOUR"** Stopzeit der Discount-Periode für die ausgewählten Tage einstellen. **STUNDEN** Eingabe Stunden und Minuten

- "DISC CA" Discountbetrag der bei Barzahlungen in der Discountperiode vom Verkaufspreis abgezogen wird.
- "DISC KE" Discountbetrag der bei bargeldlosen Zahlungen in der Discountperiode vom Verkaufspreis abgezogen wird.
- **"TRAY** X" Zuordnung der Etagen 1 bis 8 zur Discount-Periode. OFF = Nicht ausgewählt ON = Ausgewählt
  - "ALL" Alle Auswahlen dieser Etage werden der Discount-Periode zugeordnet. OFF = Nicht ausgewählt ON = Alle Auswahlen ausgewählt
  - "CO XX" Einzelne Auswahlen dieser Etage der Discount-Periode zuordnen. OFF = Nicht ausgewählt ON = Auswahl ausgewählt

#### 5.15 "Verlassen" Zurück Zum Normalbetrieb

Nach Drücken der Taste 4 schaltet die Steuerung in den Normalbetrieb.

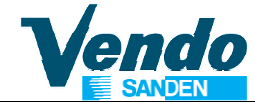

### 6 TEMPERATUR EINSTELLUNG

# Die Kühleinheit wird durch eine unabhängige Steuereinheit mit LED-Anzeige und Tasten gesteuert.

Bei der Einstellung des Sollwertes der gewünschten Produkttemperatur über die elektronische Steuereinheit müssen die durch die Start und Stop Intervalle des Kompressors hervorgerufenen geringen Temperaturschwankungen berücksichtigt werden.

#### Beispiel:

Für eine durchschnittliche Produkttemperatur von 8°C wird der Sollwert auf 7°C gestellt.

#### 6.1 Elektronische Kühlungsregelung CAREL VERWENDET AB MÄRZ 2010

#### 6.1.1 Beschreibung Und Einstellung Der Kühlungsregelung CAREL

Die elektronische Steuereinheit CAREL EASY regelt und kontrolliert das Kühlaggregat, alle damit verbundenen Komponenten, den Kompressor, die Ventilatoren und das Abtausystem und ist von der elektronischen Automatensteuerung, die den gesamten Verkaufsautomat steuert, unabhängig.

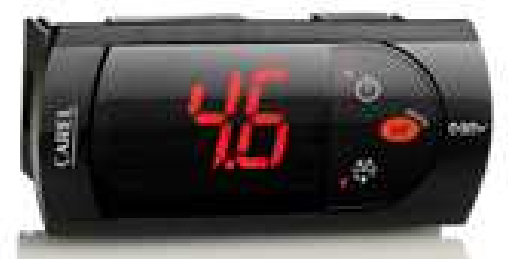

An der Front der Steuereinheit befindet sich das 3 stellige 7-Segment LED Display, Signal-LED's zur Anzeige der Betriebszustände und 3 Steuertasten.

#### 6.1.2 LED's und Display

- 1 Status des Kompressors
- 2 Status der Verdampferventilatoren
- 3 Status des Abtaumodus
- 4 Status des frei belegbaren Ausganges
- 5 Uhrzeitanzeige
- 6 Anzeige von Fehlermeldungen.
- 7 3 stellige Anzeige

Die auf der Frontseite LED's geben den Betriebsstatus der Kühlmaschinenkomponenten wie folgt an:

- > LED 1 zeigt den Status des Kompressors an.
  - o LED leuchtet, der Kompressor ist eingeschaltet.
  - o LED blinkt, der Kompressor ist in Wartestellung vor dem Anlaufen, Displayanzeige ES.
  - o LED aus, der Kompressor ist ausgeschaltet.
- > LED 2 zeigt den Status der Verdampferventilatoren an.
  - o LED leuchtet, die Ventilatoren sind eingeschaltet,
  - o LED blinkt, die Ventilatoren sind in Wartestellung vor dem Anlaufen.
  - o LED aus, die Ventilatoren sind ausgeschaltet.

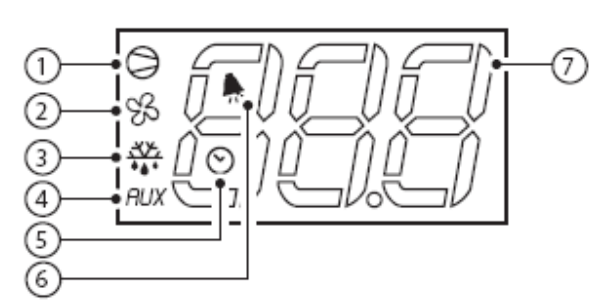

R Automaten

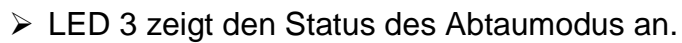

- o LED leuchtet, der Abtaumodus ist eingeschaltet.
- LED blinkt, Abtauvorgang läuft, Display zeigt dF.
- o LED aus, der Abtaumodus ist ausgeschaltet.

> LED 4 wird bei diesem Verkaufsautomaten nicht genutzt.

#### 6.1.3 Tastatur

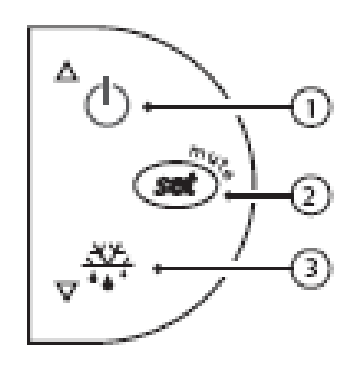

#### Taste 1 "Auf": Werte erhöhen.

Taste 1 drücken und länger als eine Sekunde gedrückt halten um dieTemperatur am Verdampfer-temperatursensor anzuzeigen.

Taste 2 "Set": Werte anzeigen und bestätigen.

Taste 2 drücken und länger als eine Sekunde gedrückt halten um die Innenraumtemperatur anzuzeigen.

Die Innenraumtemperatur kann durch drücken der Tasten 1 erhöht bzw. durch Taste 3 reduziert werden.

#### Taste 3 "Ab": Werte reduzieren.

Taste 3 länger als 3 Sekunden gedrückt halten.Damit schalten Sie die Abtauphase ein – oder aus. Grundsätzlich können alle Werte während der Darstellungsphase verändert werden.

#### 6.1.4 Temperatureinstellung

Die Einstellung der Innenraumtemperatur erfolgt in der Steuereinheit wie folgt: Nach Drücken der Taste 2 "**Set**" länger als 1 Sekunde wird die eingestellte Temperatur angezeigt. Die Temperatur kann jetzt durch Drücken der Taste 1 "**Auf**" erhöht bzw. durch Drücken der Taste 3 "**Ab**" reduziert werden. Nach Drücken der Taste 2 "**Set**" ist der neue Wert gespeichert.

#### 6.1.5 Schnell Abtaumodus

Im Schnellabtaumodus kann ein Abtauvorgang gestartet werden, ohne die in der Steuereinheit programmierten regelmäßigen Abtau-Intervalle zu beeinflussen. Ist die Türdichtung defekt oder die Ausgabetrommel längere Zeit offen (blockiert durch Papier, leere Verpackungen oder andere Gegenstände) könnte dies dazu führen, dass warme Luft in die Kaltzelle eindringt, auf dem Verdampfer gefriert und so den Luftdurchlass blockiert. Ist nach Beseitigung der Ursache ein zusätzlicher Abtauvorgang nötig kann dieser wie folgt gestartet werden:

Zum Start des Schnellabtaumodus die Taste 3 **"Ab**" mindestens 3 Sekunden drücken. Darauf hin startet sofort ein Abtauvorgang. Zum vorzeitigen Beenden Taste 3 **"Ab**" nochmals drücken.

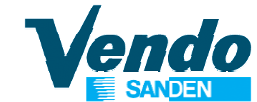

#### 6.1.6 Fehlermeldungen

Anzeige als Code abwechselnd mit der Temperaturanzeige auf dem Display:

| ANZEIGE                              | FEHLERMELDUNG                                                                                                    |
|--------------------------------------|----------------------------------------------------------------------------------------------------|
| ES                                   | Einschaltverzögerung des Kompressors aktiv.<br>LED 1 blinkt.                                                                                                    |
| E0                                   | Kein Signal vom Solltemperaturfühler.<br>Fühler defekt oder Zuleitung unterbrochen.<br>Ständige E0 Anzeige: Nur ein Alarmsignal (der Temperaturwert wird<br>nicht mehr angezeigt)<br>E0 Anzeige blinkt wenn weitere Alarme vorliegen. |
| E1                                   | Kein Signal vom Verdampferfühler.<br>Fühler defekt oder Zuleitung unterbrochen                                                                                                    |
| EE                                   | Fehler beim Lesen der Kontroller Daten.                                                                                                    |
| EF                                   | Fehler beim lesen der Standard Parameter                                                                                                    |
| ED                                   | Der letzte Abtauvorgang konnte nicht in der eingestellten Zeit beendet<br>werden (Verdampfertemperatur nicht erreicht).<br>Anzeige erlischt sobald der nächste Abtauvorgang in der eingestellten<br>Zeit beendet wird.                |
| DF                                   | Gerät befindet sich in der Abtauphase.<br>Dies ist ein Hinweis, keine Fehlermeldung                                                                                                    |
| DISPLAY UND<br>ALLE LED'S<br>BLINKEN | Display und alle LED's blinken<br>Tür offen, oder Türkontaktschalter nicht betätigt.<br>Tür länger als eine Stunde geöffnet.                                                                                                    |

#### 6.1.7 Allgemeine Hinweise zur Kühlungregelung

Beim ersten Einschalten laufen Kompressor und Lüftermotor nach einer Einschaltverzögerung von ca. 3 Minuten an. Im Normalbetrieb läuft der Kompressor bis die eingestellte Innentemperatur erreicht wird. Die Verdampfer-Lüfter laufen ständig. Beim Öffnen der Haupttür (Türkontaktschalter geöffnet) werden Kompressor und Lüftermotoren abgeschaltet. Nach Schliessen der Wenn die Tür starten die Verdampfer-Lüftermotoren und der Kompressor nach ca. 3 Minuten Einschaltverzögerung.

Das Kühlaggregat wird durch verschiedene Parameter gesteuert, die in der Software der Steuereinheit programmiert sind und vom Nutzer nicht geändert werden können. Dies vermeidet mögliche und unerwünschte Modifikationen von Parametern, die Störungen des Kühlaggregats zur Folge haben könnten.

Es ist es möglich, für besondere Anforderungen diese Einstellungen zu ändern. Der technische SandenVendo Service hat die hierzu notwendigen Informationen.

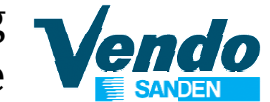

#### 6.2 Elektronische Kühlungsregelung SERETEC DSM 5030 VERWENDET BIS FEBRUAR 2010

Die Einstellung der Solltempertur (Produkttemperatur) erfolgt in der elektronischen Steuereinheit wie folgt:

Nach Drücken und Loslassen der "Set"-Taste wird die eingestellte Temperatur blinkend für etwa 10 Sekunden angezeigt.

Während die Temperatur angezeigt wird kann durch Drücken der "Set"-Taste 📠 die

Temperatur erhöht bzw. durch Drücken der "Def"-Taste 💌 reduziert werden.

Warten Sie ca. 10 Sekunden ohne eine Taste zu drücken. Sobald Sie den Modus verlassen haben wird der neue Wert in der Steuereinheit gespeichert.

Bei Erreichen der Solltemperatur (gewünschte Produkttemperatur) wird der Kompressor abgeschaltet. Der Kompressor startet sobald sich die Solltemperatur um den im Parameter tDIF eingestellten wert erwärmt hat.

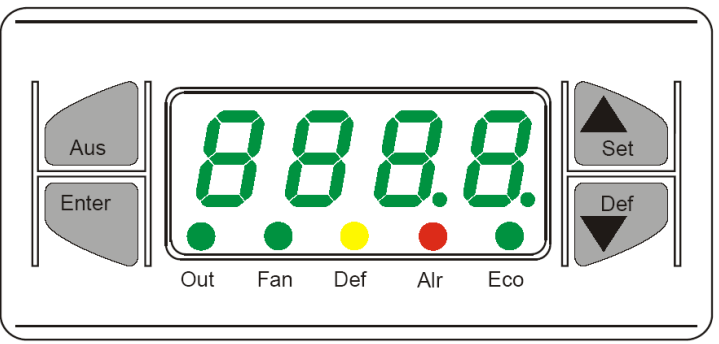

Abb 1

#### 6.2.1 Beschreibung und Einstellung der Kühlungsregelung SERETEC.

Die elektronische Steuereinheit regelt und kontrolliert das Kühlaggregat, alle damit verbundenen Komponenten, den Kompressor, die Ventilatoren und das Abtausystem unabhängig von der elektronischen Automatensteuerung.

An der Front der Steuereinheit (Abbildung 1) befindet sich das 4 stellige 7-Segment LED Display, 5 farbige Signal-LED's zur Anzeige der Betriebszustände und 4 Steuertasten.

Die "**Set**"-Taste (Pfeil nach oben) wird genutzt, um die Einstellung anzuzeigen und den eingestellten Wert zu erhöhen, die "**Def**"-Taste (Pfeil nach unten) wird genutzt, um den eingestellten Wert zu reduzieren.

Die farbigen LED's unterhalb des Temperaturanzeige Displays zeigen den Betriebsstatus der Kühlmaschinenkomponenten wie folgt an:

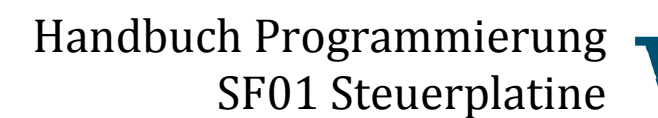

- > Die grüne LED "**Out**" zeigt den Status des Kompressors an.
  - o LED leuchtet, der Kompressor ist eingeschaltet.
  - LED blinkt, der Kompressor ist in Wartestellung vor dem Anlaufen.
  - LED aus, der Kompressor ist ausgeschaltet.
- > Die grüne LED "Fan" zeigt den Status der Verdampferventilatoren an.
  - LED leuchtet, die Ventilatoren sind eingeschaltet,
  - o LED blinkt, die Ventilatoren sind in Wartestellung vor dem Anlaufen.
  - LED aus, die Ventilatoren sind ausgeschaltet.
- > Die gelbe LED "**Def**" zeigt den Status des Abtaumodus an.
  - o LED leuchtet, der Abtaumodus ist eingeschaltet.
  - o LED blinkt, das Abtauen beginnt.
  - o LED aus, der Abtaumodus ist ausgeschaltet.
- > Die rote LED "Alr" zeigt an, dass die Tür des Automaten geöffnet ist.
  - In diesem Fall werden der Kompressor und die Ventilatoren beim Öffnen der Tür durch die Steuereinheit geSTOPpt, bis die Tür wieder geschlossen wird. So werden Störungen des Kühlaggregats vermieden,das Display zeigt abwechselnd die Temperatur und "A-di".
  - o In diesem Fall sind die LED "Out" und "Fan" im Blinkmodus.
- > Die grüne LED "Eco" wird bei diesem Verkaufsautomaten nicht genutzt.

Die elektronische Steuereinheit zeigt Funktionsstörungen der Temperatursensoren auf dem Display an:

- > "E-P1" Innentemperaturfühler gestört oder unterbrochen.
- > "E-P2" Verdampfertemperaturfühler gestört oder unterbrochen.

Das Kühlaggregat wird durch verschiedene Parameter gesteuert, die in der Software der Steuereinheit programmiert sind und vom Nutzer nicht geändert werden können. Dies vermeidet mögliche und unerwünschte Modifikationen von Parametern, die Störungen des Kühlaggregats zur Folge haben könnten.

Es ist es möglich, für besondere Anforderungen diese Einstellungen zu ändern. Der technische SandenVendo Service hat die hierzu notwendigen Informationen.

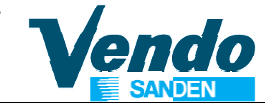

#### 6.3 Elektronische Kühlungsregelung CAREL ir33

Die elektronische Steuereinheit CAREL ir33 regelt und kontrolliert das Kühlaggregat, alle damit verbundenen Komponenten wie Kompressor, die Ventilatoren und das Abtausystem unabhängig von der elektronischen Automatensteuerung SVE01

An der Front der Steuereinheit befindet sich das 3 stellige Display, 7 Signal-LED's zur Anzeige der Betriebszustände und 4 Steuertasten.

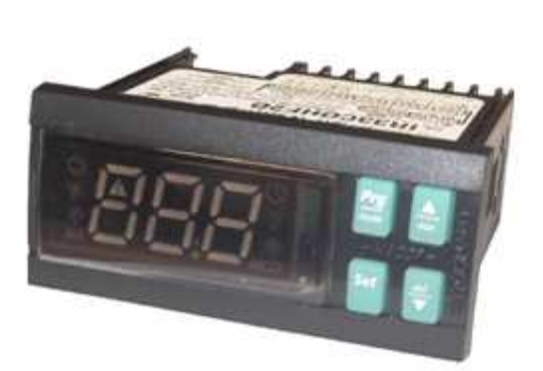

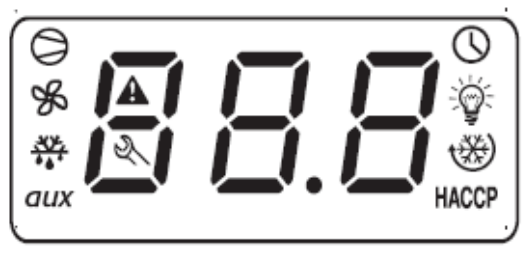

#### ir33, ir33 DIN, ir33 power, powercompact, powercompact small

| 6.2.1 D | isplay     |                                                                                                    |                                                                        |                                         |                                                                                                    |       |
|---------|------------|----------------------------------------------------------------------------------------------------|------------------------------------------------------------------------|-----------------------------------------|----------------------------------------------------------------------------------------------------|-------|
| ICON    | FUNKTION   | BESCHREIBUNG                                                                                                    | 1                                                                      | NORMALBETRIE                            | В                                                                                                    | START |
|         |            |                                                                                                    | EIN                                                                    | AUS                                     | EIN                                                                                                    | AUS   |
| 0       | KOMPRESSOR | Leuchtet, wenn der<br>Kompressor läuft. Blinkt,<br>wenn sich der Start des<br>Kompressors durch<br>Sicherheitszeiten verzögert.                                                                                                    | Kompressor ein                                                         | Kompressor aus                          | In Wartephase                                                                                                    |       |
| ¥6      | VENTILATOR | Leuchtet, wenn der<br>Ventilator läuft. Blinkt wenn<br>der Ventilator aufgrund<br>externer Sperrung (Tür auf)<br>auf Aktivierung wartet.                                                                                                    | Ventilator ein                                                         | Ventilator aus                          | In Wartephase                                                                                                    |       |
| <u></u> | ABTAUUNG   | EIN, wenn die Abtauung<br>läuft. Blinkt, wenn sich die<br>Aktivierung der Abtauung<br>durch externe Sperrung<br>verzögert                                                                                                    | Abtauvorgang<br>läuft                                                  | Abtauung aus                            | In Wartephase                                                                                                    |       |
| AUX     | AUX        | Blinkt, wenn Funktion<br>Heizung-aktiviert ist. Wird<br>aktiviert, wenn der<br>Hilfsausgang in Firmware<br>Version 3.6 ausgewählt<br>wird.                                                                                                    | AUX Hilfsausgang<br>aktiviert                                          | AUX<br>Hilfsausgang<br>nicht aktiviert. | Funktion Heizung<br>aktiviert                                                                                            |       |
| A       | ALARM      | EIN nach Aktivierung durch<br>den verzögerten externen<br>digitalen Alarmeingang.<br>Blinkt bei Alarm während<br>des normalen Betriebs (z.B.<br>hohe / niedrige Temperatur)<br>oder bei Aktivierung durch<br>den direkten externen<br>Alarmeingang. | Verzögerte<br>externe<br>Alarmmeldung<br>(vor Ablauf der<br>'A7' Zeit) | Keine<br>Alarmmeldung                   | Alarm im<br>Normalbetrieb<br>(hohe / niedrige<br>Temperatur) oder<br>bei Alarm über<br>direkten externen<br>Alarmeingang |       |

# Handbuch Programmierung

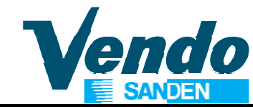

| ICON  | FUNKTION         | BESCHREIBUNG                                                                                                    | 1                                                                 | START                                     |                                                            |                                 |
|-------|------------------|----------------------------------------------------------------------------------------------------|-------------------------------------------------------------------|-------------------------------------------|------------------------------------------------------------|---------------------------------|
|       |                  |                                                                                                    | EIN                                                               | AUS                                       | EIN                                                        | AUS                             |
| 0     | UHRZEIT          | EIN, wenn min. eine<br>gezeitete Abtauung<br>durchgeführt wurde.<br>EIN (5 Sek.) beim Start um<br>anzuzeigen, dass die<br>Echtzeituhr aktiviert ist.                                                                              | EIN, wenn eine<br>gezeitete<br>Abtauung<br>durchgeführt<br>wurde. | Keine Abtauung                            | Alarm                                                      | EIN<br>Echtzeituhr<br>vorhanden |
| ۱     | BELEUCHTUNG      | Blinkt, wenn die Funktion<br>Heizung aktiviert ist.<br>EIN wenn Hilfsausgang (1<br>und / oder 2) als Licht<br>aktiviert ist (in Software<br>Version 3.6).                                                                         | Licht Hilfsausgang<br>aktiviert                                   | Licht<br>Hilfsausgang<br>nicht aktiviert. | Funktion Heizung<br>aktiviert                              |                                 |
| Ľ     | SERVICE          | Blinkt im Falle von<br>Störungen, zum Beispiel<br>E2PROM Fehler oder<br>Störungen an der Sonde.                                                                                                    |                                                                   | Kein Fehler                               | Störung<br>E2PROM Fehler<br>oder Sonde<br>Service rufen    |                                 |
| HACCP | HACCP            | EIN, wenn die HACCP-<br>Funktion aktiviert ist.<br>Blinkt wenn HACCP-Alarme<br>gespeichert wurden (HA<br>und / oder HF-Alarm<br>Anzeige auf dem Display)                                                                          | HACCP Funktion aktiviert                                          | HACCP Funktion deaktiviert                | HACCP-Alarme<br>gespeichert<br>(HA und / oder<br>HF-Alarm) |                                 |
| *     | DAUER<br>BETRIEB | EIN, wenn Dauerbetrieb<br>aktiviert ist.<br>Blinkt, wenn die Aktivierung<br>der Funktion durch externe<br>Sperrung (Beispiel: Mindest<br>Kompressor Zeit AUS)<br>verhindert ist                                                   | DAUERBETRIEB<br>aktiviert                                         | DAUERBETRIEB<br>deaktiviert               | DAUERBETRIEB<br>in Wartephase                              |                                 |
|       | DISPLAY          | Temperaturanzeige im<br>Bereich von -50 bis +150 °<br>C. Die Temperatur wird<br>zwischen -19,9 und + 19,9<br>° C in Zehntelschritten<br>angezeigt Die Anzeige der<br>Zehntel kann durch einen<br>Parameter deaktiviert<br>werden. |                                                                   |                                           |                                                            |                                 |

### Handbuch Programmierung SF01 Steuerplatine

#### 6.2.2 Tastatur

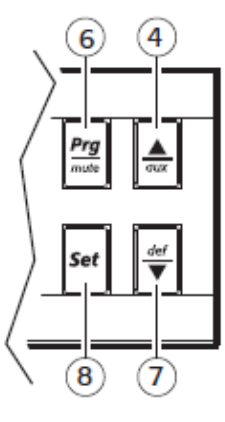

ir33, ir33 power

| lcon                          | Normalbetrieb                                                                                                    | 135, 135 power                                                                                                    | Start up                                                                                                    | Automatische<br>Adressvergabe<br>angefordert                                                           |
|-------------------------------|----------------------------------------------------------------------------------------------------|----------------------------------------------------------------------------------------------------|----------------------------------------------------------------------------------------------------|----------------------------------------------------------------------------------------------------|
|                               | Drücken der Taste<br>allein                                                                                                    | Drücken zusammen mit anderen Tasten                                                                                                    |                                                                                                    |                                                                                                    |
| Prg<br>mute<br>PRG /<br>STILL | Für Zugriff auf Menü zur<br>Einstellung der Typ "F"-<br>Parameter Taste länger<br>als 5 Sekunden drücken.<br>Der akustische Alarm<br>(Summer) und das<br>Alarmrelais werden<br>deaktiviert. | <b>PRG + SET:</b> Drücken der Tastenkombination länger<br>als 5 Sekunden erlaubt Zugriff auf das Menü für die<br>Einstellung der "C"-Parameter (Konfiguration) oder<br>Download der Parameter.<br><b>PRG + AUF/AUX:</b> Zum Löschen aller manuell<br>löschbaren Alarmmeldungen Tastenkombination<br>länger als 5 Sekunden drücken.                                                                                                    | Drücken der Taste<br>länger als 5<br>Sekunden bei<br>Systemstart, aktiviert<br>die<br>Wiederherstellung<br>der Standard-<br>Parameter. | Drücken der Taste<br>länger als 1<br>Sekunde startet die<br>automatische<br>serielle<br>Adressvergabe. |
|                               | Drücken der Taste länger<br>als 1 Sekunde aktiviert<br>bzw. deaktiviert den<br>Hilfsausgang.                                                                                                | AUF/AUX + AB/DEF: Drücken der<br>Tastenkombination länger als 5 Sekunden aktiviert<br>bzw. deaktiviert Dauerbetrieb<br>AUF/AUX + SET: Drücken der Tastenkombination<br>länger als 5 Sekunden starten den Berichts-<br>Druckvorgang<br>AUF/AUX + PRG/STILL: Drücken der<br>Tastenkombination länger als 5 Sekunden löscht<br>alle manuell rückstellbaren Alarme.                                                                                                    |                                                                                                    |                                                                                                    |
| AB / DEF                      | Drücken der Taste länger<br>als 5 Sekunden aktiviert<br>einen Abtauvorgang                                                                                                    | AB/DEF + AUF/AUX: Drücken der<br>Tastenkombination länger als 5 Sekunden aktiviert<br>bzw. deaktiviert Dauerbetrieb<br>AB/DEF + SET: Nach Drücken der<br>Tastenkombination länger als 5 Sekunden wird ein<br>Untermenü angezeigt das den Zugriff auf die<br>HACCP Alarmparameter erlaubt.                                                                                                    |                                                                                                    |                                                                                                    |
| Set<br>set                    | Nach Drücken der Taste<br>länger als 1 Sekunde wird<br>die aktuell eingestellte<br>Innenraumtemperatur<br>angezeigt.                                                                        | SET + PRG/STILL: Drücken der Tastenkombination<br>länger als 5 Sekunden erlaubt Zugriff auf das Menü<br>für die Einstellung der "C"-Parameter (Konfiguration)<br>oder Download der Parameter.<br>SET + AB/DEF: Nach Drücken der<br>Tastenkombination länger als 5 Sekunden wird ein<br>Untermenü angezeigt das den Zugriff auf die<br>HACCP Alarmparameter erlaubt.<br>SET + AUF/AUX: Drücken der Tastenkombination<br>länger als 5 Sekunden starten den Berichts-<br>Druckvorgang. |                                                                                                    |                                                                                                    |

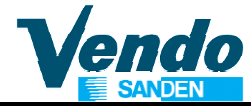

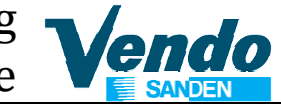

#### 6.2.3 Temperatureinstellung

Die Einstellung der Innenraumtemperatur erfolgt in der Steuereinheit wie folgt: Nach Drücken der Taste "**SET**" länger als 1 Sekunde wird die aktuell eingestellte Temperatur angezeigt.

Die Temperatur kann jetzt durch Drücken der Taste ▲ erhöht oder durch Drücken derTaste ▼ reduziert werden.

Drücken der Taste "SET" speichert den neuen Wert.

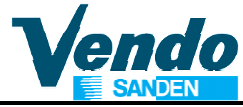

### 7 MENÜ-ÜBERSICHT

| HAUPT 1 UNTER 2 UNTER 3 UNTER 4 UNTER<br>MENÜ MENÜ MENÜ MENÜ MENÜ    |                  |
|----------------------------------------------------------------------|------------------|
| ERROR FEHLERMELDUNGEN                                                |                  |
|                                                                      |                  |
| LIFT Summenfehler Liftmechanik                                       |                  |
| EPPYY Siehe entsprechenden Febler                                    | rodo Soito A     |
|                                                                      |                  |
|                                                                      |                  |
| DS Turschalter Ollen                                                 |                  |
| SEL Auswanischalter Summenieni                                       |                  |
| SLXX Auswanischalter XX (01 – 12)                                    | gestort          |
| CHAR Geldwechsier Summentenier                                       |                  |
| TO Keine Kommunikation                                               |                  |
| IS Sensor Fenier (Tube)                                              |                  |
| IC Einwurrkanai biockiert                                            | 4)               |
|                                                                      | -4)              |
|                                                                      |                  |
| EE Munzabweisung aktiv                                               |                  |
|                                                                      |                  |
|                                                                      |                  |
| DIS Disconnected acceptor                                            |                  |
| ROUT Multifuligienier                                                |                  |
| BVAL Banknotenieser Summentenie                                      | er               |
| BC Keine Kommunikation                                               |                  |
| BFUL Stapler Voll                                                    | -l - f - l - t   |
| BILL Motor des Banknotenpruters d                                    | Detekt           |
| BJ Bankhote im Leser verkiemme                                       | L                |
| DRCIT ROW – Pluisummeniemen<br>DODN Stopler ist geöffnet oder felgel | h positioniart   |
| BOPN Stapler ist geolinet oder laiscr                                | n positioniert.  |
| CDDD Kerterleger Summerfehler                                        | 1                |
| CRDR Kanenieser Summernenien                                         |                  |
| CRC Keine Kommunikation                                              |                  |
| CRXY Card reader non-transient end<br>code Y                         | or; code X, sub- |
| DRUM Ausgabetrommel Summenfeh                                        | ler              |
| LOCK Ausgabetrommel verriegelt ni                                    | cht              |
| UNLOCK Ausgabetrommel entriegelt ni                                  | cht              |
| OPEN Ausgabetrommel öffnet nicht                                     |                  |
| CLOSE Ausgabetrommel schließt nich                                   | nt               |
| TUBES MÜNZAUSZAHLUNG (MDB)                                           |                  |
| Tube 1-4 value Anzeige Münzwert                                      |                  |
| Tube 1-4 value Auszahlung des angezeigten                            | Münzwertes       |
| TUBES FILLING TUBEN FÜLLEN (MDB)                                     |                  |
| Value on tube Anzeige des eingeworfenen P                            | Setrades         |
| VEND TEST TEST                                                       |                  |
| SELE Test der Auswahltaston                                          |                  |
| SLX Y = Nummer der Auswehltest                                       | Δ                |
|                                                                      | 6                |
| POWER Notzoucfallzählor                                              |                  |
|                                                                      |                  |
|                                                                      |                  |

Handbuch Programmierung

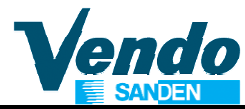

| HAUPT<br>MENÜ | 1 UNTER<br>MENÜ   | 2 UNTER<br>MENÜ | 3 UNTER<br>MENÜ | 4 UNTER<br>MENÜ | BESCHREIBUNG                                                 |
|---------------|-------------------|-----------------|-----------------|-----------------|--------------------------------------------------------------|
| PASS          | _                 |                 |                 |                 | EINGABE PASSWORT 4-2-3-1-4                                   |
|               | CASH & MO         | ONEY COU        | NTER            |                 | GELDZÄHLER                                                   |
|               |                   | MONEY CO        | DUNTER          |                 | Geldbewegungen                                               |
|               |                   |                 | C-BOX           |                 | Geld zur Kasse                                               |
|               |                   |                 | C-TUB           |                 | Betrag der bargeldlosen Zahlungen                            |
|               |                   |                 | C-RET           |                 | Money returned                                               |
|               |                   |                 | C-MAN           |                 | Money manually payout                                        |
|               |                   |                 | C-CAR           |                 | Money paid with cashless                                     |
|               |                   |                 | C-BIL           | 0               | Money introduced in banknote reader                          |
|               |                   |                 |                 | Clear           | Zur Ruckstellung Tasten 0 + 2-3-1-4 drucken                  |
|               |                   | CASH COL        |                 |                 | Geldzahler Gesamt                                            |
|               |                   |                 | CAX             |                 |                                                              |
|               |                   |                 |                 |                 | Geldzahler pro Auswahl (Ruckstellbar)                        |
|               |                   |                 |                 | Clear           | Zur Ruckstellung Tasten 0 + 2-3-1-4 drucken                  |
|               | SALE COU          |                 |                 |                 | Verkaufszahler Gesamt                                        |
|               |                   |                 |                 |                 |                                                              |
|               |                   |                 | ****            | Olean           | Verkaute pro Auswahl (Ruckstellbar                           |
|               |                   |                 |                 | Clear           | Zur Ruckstellung Tasten 0 + 2-3-1-4 drucken                  |
|               | SETTING           | _E              |                 |                 | BARGELDZAHLUNG (MDB)                                         |
|               |                   | PR 11           |                 |                 | Verkaufspreise für Auswahl 11                                |
|               |                   |                 |                 |                 | bis                                                          |
|               |                   | PR 88           |                 |                 | Verkaufspreise für Auswahl 88                                |
|               |                   | ALL             |                 |                 | Gleicher Verkaufspreis für alle Auswahlen                    |
|               |                   | GROUP 1         |                 |                 | Verkaufspreise für Gruppe 1                                  |
|               |                   |                 |                 |                 | bis                                                          |
|               |                   | PROMO 2         | dd.cc           |                 | Gruppe PROMO 2 (00.00 - 99.99)                               |
|               | KEY PRICE         | S               |                 |                 | PREISEINSTELLUNG FUR                                         |
|               | SETTING           |                 |                 |                 | BARGELDLOSE ZAHLUNGEN (MDB)                                  |
|               |                   | PR 11           |                 |                 | Verkautspreise für Auswahl 11                                |
|               |                   |                 |                 |                 | DIS                                                          |
|               |                   | PR 88           |                 |                 | Cleicher Verkeuferreis für elle Auswehlen                    |
|               |                   |                 |                 |                 | Gleicher Verkaufspreis für Gruppe 1                          |
|               |                   | GRPUI           |                 |                 | bis                                                          |
|               |                   | <br>PROMO 2     | dd cc           |                 | Gruppe PROMO 2 (00.00 - 99.99)                               |
|               | TRAY & GE         |                 |                 |                 | KONE ALITOMAT (Etagen Hand: Gruppen)                         |
|               |                   | ITRAV           |                 |                 | Anzahl der Schubladen pro Etage                              |
|               |                   |                 | GE6             |                 | Für Modell GE6 - DR6                                         |
|               |                   |                 | GF9             |                 | Für Modell GF9 – DR9                                         |
|               |                   | GROUP           |                 |                 | Konfiguration der Auswahlgruppen                             |
|               |                   |                 | SEL11           |                 |                                                              |
|               |                   |                 | <br>SEI 88      |                 |                                                              |
|               |                   |                 | 02200           |                 | Produkthand-Position zur Ausgabeklappe                       |
|               |                   | V-POS           |                 |                 | Einstellbare Werte: 0, 1, 2, 3, 4 oder 5 mm                  |
|               | OPTION<br>SETTING |                 |                 |                 | KONF. STEUERUNG                                              |
|               |                   | C1              |                 |                 | Frei für zukünftige Anwendungen                              |
|               |                   | C2              |                 |                 | Nur bei G-Drink Master & Slave aktiviert                     |
|               |                   | C3              |                 |                 | Nur bei G-Drink Master & Slave aktiviert                     |
|               |                   | C4              |                 |                 | Öffnen der Tür: $0 = \text{Error}$ , $1 = 7$ ähler und Error |
|               |                   | C5              |                 |                 | Zählerreset $0 = $ Nach Audit $1 = $ Nach Tür zu             |

Handbuch Programmierung

| HAUPT<br>MENÜ | 1 UNTER<br>MENÜ | 2 UNTER<br>MENÜ                           | 3 UNTER<br>MENÜ                                                                                               | 4 UNTER<br>MENÜ | BESCHREIBUNG                                                                                                    |
|---------------|-----------------|-------------------------------------------|----------------------------------------------------------------------------------------------------|-----------------|----------------------------------------------------------------------------------------------------|
|               |                 | C6<br>C7<br>C8<br>C9<br>C10<br>C11<br>C12 |                                                                                                    |                 | Nur bei G-Drink Master & Slave aktiviert<br>Kreditlöschung $0 = \text{Nach 5 Minuten } 1 = \text{Nie}$<br>Kaufzwang $0 = \text{Aus } 1 = \text{Ein}$<br>Mehrfachverkauf $0 = \text{Aus } 1 = \text{Ein}$<br>Banknoten in Vorhaltung $0 = \text{Aus } 1 = \text{Ein}$<br>Ereignismeldungen verwalten siehe Anhang 1<br>PA Report Modus                                                                                                    |
|               | MDB<br>SETTING  |                                           |                                                                                                    |                 | KONF. ZAHLUNGSSYSTEM                                                                                                    |
|               |                 |                                           | CONx                                                                                                    |                 | Überzahlen möglich<br>0 = Aus CCU + ACC aktiv 1 = Ein CONFY aktiv                                                                                                    |
|               |                 | ACC                                       |                                                                                                    |                 | Maximaler Annahmewert für abgez. Geld                                                                                                    |
|               |                 | MCARD                                     |                                                                                                    |                 | Aufwertung von bargeldlosen Systemen                                                                                                    |
|               |                 | CONFY                                     | C 01<br>C 02<br>C 03<br>C 04<br>C 05<br>C 06<br>C 07<br>C 08<br>C 09<br>C 10<br>C 11<br>C12-C16<br>C17<br>C18 |                 | Kundenspezifische Konfiguration<br>Geldwechsler-Tasten 0 = Aus, 1 = Ein<br>Tubenbestimmung für Wechselgeldmangel<br>Niveau für Wechselgeldmangel<br>Annahme Bankoten bei Wechselgeldmangel<br>Annahme Münzen 1<br>Annahme Münzen 2<br>Annahme Münzen 2 bei Wechselgeldmangel<br>Annahme Münzen 2 bei Wechselgeldmangel<br>Zurücksetzen in die Werkseinstellung<br>Auto. Start Lift Marketing feature<br>Reserviert für zukünftige Anwendungen<br>Cash Sale Modus<br>Reserviert für zukünftige Anwendungen |
|               |                 | ID 106                                    |                                                                                                    |                 | Anlagen Nummer                                                                                                    |
|               | LANGUAGE        | TOKEN                                     |                                                                                                    |                 | ALISWAHL DER SPRACHE                                                                                                    |
|               | SETTING         |                                           |                                                                                                    |                 | Sprache für Kundeninformationen                                                                                                    |
|               |                 | PROG                                      |                                                                                                    |                 | Sprache für Kundenmonnationen                                                                                                    |
|               | TIME            |                                           |                                                                                                    |                 | ZEIT-MODUS UHRZEIT / DATUM                                                                                                    |
|               | SETTING         | ENBX                                      |                                                                                                    |                 | Aktivierung Zeit-Modus                                                                                                    |
|               |                 | YEAR                                      | Enbx                                                                                                    |                 | 0 = Aus / 1 = Ein<br>Jahr                                                                                                    |
|               |                 | NTH                                       | <u>yy</u>                                                                                                    |                 | Eingabe, 00 - 99 (Y2K)<br>Monat                                                                                                    |
|               |                 | DATE                                      |                                                                                                    |                 | Datum                                                                                                    |
|               |                 |                                           | dd                                                                                                    |                 | Eingabe, 01 - 31                                                                                                    |
|               |                 | DST                                       | hhmm<br>hhmm                                                                                                  |                 | Stunde<br>Eingabe (00 - 24)<br>Minuten (00 - 59)<br>Sommerzeit Region wählen                                                                                                    |
|               |                 |                                           | OFF<br>AUS<br>EU                                                                                              |                 | Aus, keine automatische Umstellun<br>Australien<br>Europa<br>Nordamerika                                                                                                    |
|               | LIGHT SET       | TING                                      | INA                                                                                                    |                 | BELEUCHTUNGSSTEUERUNG                                                                                                    |

| Handbuch Programmierung |
|-------------------------|
| SF01 Steuerplatine      |

| HAUPT<br>MENÜ | 1 UNTER<br>MENÜ | 2 UNTER<br>MENÜ | 3 UNTER<br>MENÜ | 4 UNTER<br>MENÜ | BESCHREIBUNG                                                                                                    |
|---------------|-----------------|-----------------|-----------------|-----------------|----------------------------------------------------------------------------------------------------|
|               |                 | ENBX            |                 |                 | Beleuchtungszeit-Management aktivieren                                                                                                    |
|               |                 |                 | ENBx            |                 | X = 0 Inaktiv 1 Aktiv                                                                                                    |
|               |                 | STRT            | _               |                 | Beginn der Ausschaltzeit                                                                                                    |
|               |                 |                 | DAY             | _               | Tageseinstellung                                                                                                    |
|               |                 |                 |                 | NONX            |                                                                                                    |
|               |                 |                 |                 | <br>ALLX        | Mo, Di, Mi,Do, Fr, Sa, So oder alle Tage<br>X = 0 Inaktiv 1 Aktiv                                                                                                    |
|               |                 |                 | HOUR            | -               | Stunden- und Minuteneinstellung                                                                                                    |
|               |                 |                 |                 | hhmm            | HH Stunde editieren (00 - 24)                                                                                                    |
|               |                 |                 |                 | hhmm            | mm Minute editieren (00 – 59)                                                                                                    |
|               |                 | STOP            | 7               |                 | Ende der Ausschaltzeit                                                                                                    |
|               |                 |                 | DAY             | 7               | Tageseinstellung                                                                                                    |
|               |                 |                 |                 | NONX            |                                                                                                    |
|               |                 |                 |                 | <br>ALLX        | Mo, Di, Mi,Do, Fr, Sa, So oder alle Tage<br>X = 0 Inaktiv 1 Aktiv                                                                                                    |
|               |                 |                 | HOUR            | -               | Stunden- und Minuteneinstellung                                                                                                    |
|               |                 |                 |                 | hhmm            | HH Stunde editieren (00 - 24)                                                                                                    |
|               |                 |                 |                 | hhmm            | mm Minute editieren (00 – 59)                                                                                                    |
|               | PAYMENT         | SETTING         |                 |                 | ZAHL. SYSTEM TYP Auswahl                                                                                                    |
|               |                 | MDB             |                 |                 |                                                                                                    |
|               |                 | EXE             |                 |                 | Executive                                                                                                    |
|               | INHIBITION      |                 |                 |                 | VERKAUFSSPERRE 1 bis 6 Perioden täglich                                                                                                    |
|               |                 |                 |                 |                 | X = U INAKIV 1 AKTIV                                                                                                    |
|               |                 | START           | leem            |                 | Start T. Periode                                                                                                    |
|               |                 | STOD1           |                 |                 | Stop 1 Deriodo                                                                                                    |
|               |                 | 51001           | leem            |                 | Stop T. Periode                                                                                                    |
|               |                 | CTADTO          | mmm             |                 | Charles Contractor - Contractor - Contractor |
|               |                 | STARTZ          | leem            |                 | Start 2. Periode                                                                                                    |
|               |                 | STOD2           |                 |                 | Stop 2 Deriodo                                                                                                    |
|               |                 | 310F2           | leem            |                 | Stop 2. Feriode                                                                                                    |
|               |                 | CTADT2          |                 | -               | Start 2 Parioda                                                                                                    |
|               |                 | STARTS          | hhmm            |                 | HH Stundon : mm Minuton                                                                                                    |
|               |                 | STUDS           |                 | -               | Stop 3 Parioda                                                                                                    |
|               |                 | 51053           | hhmm            |                 | HH Stunden · mm Minuten                                                                                                    |
|               |                 | STARTA          |                 | -               | Start 4 Periode                                                                                                    |
|               |                 |                 | hhmm            |                 | HH Stunden : mm Minuten                                                                                                    |
|               |                 | STOP4           |                 |                 | Stop 4 Periode                                                                                                    |
|               |                 |                 | hhmm            |                 | HH Stunden : mm Minuten                                                                                                    |
|               |                 | START5          | L               | -               | Start 5 Periode                                                                                                    |
|               |                 |                 | hhmm            |                 | HH Stunden : mm Minuten                                                                                                    |
|               |                 | STOP5           | L               | <u>.</u>        | Stop 5. Periode                                                                                                    |
|               |                 |                 | hhmm            |                 | HH Stunden : mm Minuten                                                                                                    |
|               |                 | START6          |                 |                 | Start 6. Periode                                                                                                    |
|               |                 |                 | hhmm            |                 | HH Stunden : mm Minuten                                                                                                    |
|               |                 | STOP6           |                 | -               | Stop 6. Periode                                                                                                    |
|               |                 |                 | hhmm            |                 | HH Stunden : mm Minuten                                                                                                    |
|               |                 | TRAY            | L               |                 | Zu sperrende Etage auswählen                                                                                                    |
|               |                 |                 | ]Tr.1 x-Tr.8 x  |                 | 0 Nicht ausgewählt 1 Ausgewählt                                                                                                    |
|               |                 |                 | ALL             |                 |                                                                                                    |
|               |                 | LIT X           |                 |                 | Beleuchtung während Sperrzeit<br>0 = An = Aus                                                                                                    |
| I             | I               | L               |                 |                 | · //// / -/////                                                                                                    |

| Handbuch Programmierung |
|-------------------------|
| SF01 Steuerplatine      |

| HAUPT<br>MENÜ | 1 UNTER<br>MENÜ | 2 UNTER<br>MENÜ | 3 UNTER<br>MENÜ | 4 UNTER<br>MENÜ | BESCHREIBUNG                                                                     |
|---------------|-----------------|-----------------|-----------------|-----------------|----------------------------------------------------------------------------------|
|               | AGE<br>CONTROL  |                 |                 |                 | ALTERSKONTROLLE                                                                  |
|               |                 | ENABLE          |                 |                 | Altersabfrage aktivieen                                                          |
|               |                 |                 | ENBx            |                 | X = 0 Inaktiv 1 Aktiv                                                            |
|               |                 | START           |                 |                 | Beginn der Altersabfrage                                                         |
|               |                 |                 | DAY             |                 | Beginn der Altersabtrage                                                         |
|               |                 |                 |                 |                 | Mo, Di, Mi,Do, Fr, Sa, So oder alle Tage<br>X = 0 Inaktiv 1 Aktiv                |
|               |                 |                 | HOUR            |                 | Stunden- und Minuteneinstellung                                                  |
|               |                 |                 |                 | hhmm            | HH Stunde editieren (00 - 24)                                                    |
|               |                 |                 |                 | hhmm            | mm Minute editieren (00 – 59)                                                    |
|               |                 | STOP            |                 |                 | Ende der Altersabfrage                                                           |
|               |                 |                 | DAY             |                 | Ende der Altersabirage                                                           |
|               |                 |                 |                 |                 | Mon, Tue, Wed, Thu, Fri, Sat, Sun, or ALL<br>Edit mode (0/1)                     |
|               |                 |                 | HOUR            |                 | Stunden- und Minuteneinstellung                                                  |
|               |                 |                 |                 | hhmm            | HH Stunde editieren (00 - 24)                                                    |
|               |                 |                 |                 | hhmm            | mm Minute editieren (00 – 59)                                                    |
|               |                 | TRAY            |                 |                 | Etage für Alterskontrolle auswählen                                              |
|               |                 |                 | CO XX           |                 | Linzelne Auswahlen dieser Etage für                                              |
|               |                 | AGE             |                 |                 | AGE 16 = 16 Jahre AGE 18 = 18 Jahre                                              |
|               | DISCOUNT        |                 |                 |                 |                                                                                  |
|               | SETTING         |                 |                 |                 |                                                                                  |
|               |                 | ENABLE          | ENBx            |                 | Discount aktivieren $X = 0$ Inaktiv 1 Aktiv                                      |
|               |                 | START           |                 |                 | Beginn der Discount-Periode                                                      |
|               |                 |                 | DAY             |                 | Beginn der Discount-Periode                                                      |
|               |                 |                 |                 | NONX            | Mo. Di. Mi.Do. Fr. Sa. So.oder alle Tage                                         |
|               |                 |                 |                 | ALLX            | X = 0 Inaktiv 1 Aktiv                                                            |
|               |                 |                 | HOUR            |                 | Stunden- und Minuteneinstellung                                                  |
|               |                 |                 |                 | hhmm            | HH Stunde editieren (00 - 24)                                                    |
|               |                 |                 |                 | hhmm            | mm Minute editieren (00 – 59)                                                    |
|               |                 | STOP            |                 |                 | Ende der Discount-Periode                                                        |
|               |                 |                 | DAT             |                 |                                                                                  |
|               |                 |                 |                 |                 | Mo, Di, Mi,Do, Fr, Sa, So oder alle Tage                                         |
|               |                 |                 |                 | ALLX            | X = 0 Inaktiv 1 Aktiv                                                            |
|               |                 |                 | HOUR            |                 | Stunden- und Minuteneinstellung                                                  |
|               |                 |                 |                 | hhmm            | HH Stunde editieren (00 - 24)                                                    |
|               |                 |                 |                 | nnmm            | _mm iviinute editieren (00 - 59)<br>_ Discountbetrag der <b>hei Barzahlungen</b> |
|               |                 | DISC CA         |                 |                 | in der Discount-Periode vom Verkaufspreis                                        |
|               |                 | 2.00 0/(        |                 |                 | abgezogen wird.                                                                  |
|               |                 |                 |                 |                 | Discountbetrag der bei bargeldlosen                                              |
|               |                 | DISC KE         |                 |                 | Zahlungen                                                                        |
|               |                 |                 |                 |                 | in der Discount-Periode vom Verkaufspreis                                        |
|               |                 | TRAY            |                 |                 | Zuordnung der Etagen zur Discount-Periode                                        |
|               |                 |                 |                 |                 | Einzelne Auswahlen dieser Etage für                                              |
|               |                 |                 | CO xx           |                 | Discount-Periode auswählen                                                       |
|               | RETURN T        | O VEND          | _               |                 | Zurück zum ungeschützten Bereich                                                 |
| RETURN T      | O VEND          |                 |                 |                 | Zurück zum Verkaufsmodus                                                         |

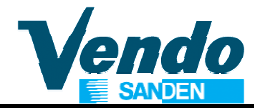

#### 8 EREIGNISTAFEL - EVADTS 6.1 (AB SOFTWARE V1.40)

| PA7*CA   | Bar Verkaufspreise            |
|----------|-------------------------------|
| PA7*DA*1 | Bargeldlose Verkaufs-Preise 1 |
| PA7*DA*2 | Bargeldlose Verkaufs-Preise 2 |
| PA7*DA*3 | Bargeldlose Verkaufs-Preise 3 |
| PA7*TA*1 | Verkäufe über Wertmarken      |
|          |                               |

Ereignisberichte EA1 & EA2 (EVADTS 6,1) bestehen aus Datum & Zeit, Status (Aktiv, inaktiv), Ereigniszähler

| LIFT FEHLER                    | AUSGABETROMMELFEHLER    | LEERMELDUNGEN            |
|--------------------------------|-------------------------|--------------------------|
| EA1*EJM_1*111216*17095         | EA1*EJE_1*111216*170957 | EA1*ELB_1*111216*170957  |
| EA2*EJM_1*7*7**0               | EA2*EJE_1*7*7**0        | EA2*ELB_1*7*7**0         |
| EA1*EJM_2*111216*170957        | EA1*EJE_2*111216*170957 | bis                      |
| EA2*EJM_2*13*13**0             | EA2*EJE_2*7*7**0        | EA1*ELB_64*111216*170957 |
| EA1*EJM_3*111216*170957        | EA1*EJE_3*111216*170957 | EA2*ELB_64*7*7**0        |
| EA2*EJM_3*7*7**0               | EA2*EJE_3*7*7**0        |                          |
| EA1*EJM_4*111216*170957        | EA1*EJE_4*111216*170957 | TÜR OFFEN STATUS         |
| EA2*EJM_4*7*7**0               | EA2*EJE_4*9*9**0        | EA1*EGS*111216*170957    |
| EA1*EJM_5*111216*170957        | EA1*EJE_5*111216*170957 | EA2*EGS*7*7**0           |
| EA2*EJM_5*13*13**0             | EA2*EJE_5*7*7**0        |                          |
| EA1*EJM_6*111216*170957        | EA1*EJE_6*111216*170957 | TÜR GESCHLOSSEN          |
| EA2*EJM_6*7*7**0               | EA2*EJE_6*7*7**0        | EA1*EGT*111216*170957    |
| EA1*EJM_7*111216*170957        |                         | EA2*EGT*7*7**0           |
| EA2*EJM_7*9*9**0               | ZAHLUNGSSYSTEM FEHLER   |                          |
| EA1*EJM_8*111216*170957        | EA1*EGN*111216*170957   |                          |
| EA2*EJM_8*7*7**0               | EA2*EGN*7*7**0          |                          |
| EA1*EJM_9*111216*170957        | EA1*EAF*111216*170957   |                          |
| EA2*EJM_9*7*7**0               | EA2*EAF*7*7**0          |                          |
| EA1*EJM_10*111216*170957       | EA1*EAD*111216*170957   |                          |
| EA2*EJM_10*10*10**0            | EA2*EAD*7*7**0          |                          |
| EA1*EJM_11*111216*170957       | EA1*EAO*111216*170957   |                          |
| EA2*EJM_11*13*13**0            | EA2*EAO*7*7**0          |                          |
| EA1*EJM_12*111216*170957       | EA1*EAM*111216*170957   |                          |
| EA2*EJM_12*7*7**0              | EA2*EAM*7*7**0          |                          |
| EA1*EJM_13*111216*170957       | EA1*EAN*111216*170957   |                          |
| EA2*EJM_13*7*7**0              | EA2*EAN*7*7**0          |                          |
| EA1*EJM_14*111216*170957       | EA1*ENH*111216*170957   |                          |
| EA2*EJM_14*7*7**0              | EA2*ENH*7*7**0          |                          |
| EA1*EJM_15*111216*170957       | EA1*ENG*111216*170957   |                          |
| EA2*EJM_15*7*7**0              | EA2*ENG*7*7**0          |                          |
| EA1*EJM_16*111216*170957       | EA1*ENI*111216*170957   |                          |
| EA2*EJM_16*9*9**0              | EA2*ENI*7*7**0          |                          |
| EA1*EJM_17*111216*170957       |                         |                          |
| EA2 <sup>*</sup> EJM_17*7*7**0 |                         |                          |

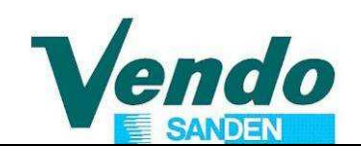

### SandenVendo Europe S.p.A.

Regione Cavallino,2 15030 CONIOLO (AL) ITALY

#### bestätigt hiermit, dass die Verkaufsautomaten:

|                                 | SVE GF6 - SVE GF9 |
|---------------------------------|-------------------|
| Glasfront Kaltgetränkeautomaten | SVE DR6 - SVE DR9 |
|                                 | SVE DY6 - SVE DY9 |

#### den folgenden Richtlinien entsprechen:

- Directive 2006/42/EC Maschinenrichtlinie
- Directive 2006/95/EC Niederspannungsrichtlinie
- Directive 2004/108/EC EMV Richtlinie

mit den folgenden Normen und normativen Dokumenten übereinstimmen:

- UNI EN 12100Sicherheit von Maschinen Allgemeine Gestaltungsleitsätze -<br/>Risikobeurteilung und Risikominderung- EN 60204Elektrische Ausrüstung von Maschinen
- IEC EN 60335-2-75 Sicherheit elektrischer Geräte für den Hausgebrauch und ähnliche Zwecke

Der Hersteller verbietet die Verwendung der in dieser Konformitätserklärung beschriebenen Maschine / Anlage zu anderen Zwecken als denen die in der Gebrauchs- und Wartungsanleitung der Maschine beschrieben sind.

Zur Ausstellung der technischen Dokumentation ist der Unterzeichner Herr Carlevaro berechtigt

SandenVendo Europe S.p.A.

Director

Stepherler

Coniolo, 18/01/2013 (Luogo e data di emissione) (*Place and Date of release*)

Stefano Carlevaro

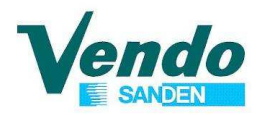

| REVISION | DATUM                      | ÄNDERUNGSVERMERKE                                                                                                    |
|----------|----------------------------|----------------------------------------------------------------------------------------------------|
| 1.0      | 30 <sup>th</sup> Mar. 2009 |                                                                                                    |
| 1.1      | 04 <sup>th</sup> May 2009  |                                                                                                    |
| 1.2      | 18 <sup>th</sup> May 2009  |                                                                                                    |
| 1.3      | 11 <sup>th</sup> June 2009 |                                                                                                    |
| 1.4      | 18 <sup>th</sup> June 2009 | Übersetzung durch ASD Übersetzungsdienst, Düsseldorf                                                                                                    |
| 1.5      | 11 <sup>th</sup> Nov 2009  | Lay-out und Text überarbeitet.<br>Kapitel eingefügt:<br>- Geldzähler,<br>- Alterskontrolle,<br>- Justierung des optischen Ausgabetrommel-Sensors,<br>- Kühlungsregelung CAREL "EASY"                                                                                                    |
| 1.7      | 05 <sup>th</sup> May 2010  | Kapitel Alterskontrolle und Initialisierung aktualisiert.<br>Punkte "V-POS" Produkthand-Position und "Fail" Liftfehleranzeige<br>eingefügt.                                                                                                    |
| 1.9      | 22 <sup>th</sup> Sep 2010  | Menü CONFY Parameter C3 und C11 (Marketing feature) aktualisiert                                                                                                    |
| 1.11     | Mai 2012                   | Anderungen ab Software Version 1.40:<br>CON – C 8 Zwangsverkauf Regel für bargeldlose Systeme eingeführt.<br>CCOC Neuer Parameter MCARD eingefügt. Max. Kredit bei bargeldloser<br>Bezahlung einstellbar<br>CCOC Neues Menü ID106 eingefügt. Geräte / Aufstellplatz Nummer kann<br>programmiert werden. Anzeige in DEX Feld ID106<br>2 zusätzliche Verkaufspreislisten (Gesamt 3) für bargeldlose Systeme<br>eingefügt.<br>CON – C 11 Neuer Punkt - Ereignismeldungen verwalten – eingefügt.<br>CON - C 5 Zählerrückstellung an EVADTS Standard angepasst.<br>Deutsche Menünamen berichtigt. |
| 1.12     | 24.05.2012                 | Änderungen ab Software Version 1.41:<br>CCOC Neuer Parameter TOKEN eingefügt.<br>Wert für zusätzliche Banknote z.b. 1 USD.                                                                                                    |
| 1.13     |                            | Nur für interne Verwendung, nicht ausgegeben.                                                                                                    |
| 1.14     | 18.02.2013                 | Änderungen ab Software Version 1.43:<br>- Rückstellfunktion für Einzelzähler Geld- und Verkäufe eingefügt.<br>- Vend Test - Test Verkauf Beschreibung aktualisiert.                                                                                                    |
| 1.15     |                            | Nur für interne Verwendung, nicht ausgegeben.                                                                                                    |
| 1.16     | 03.04.2013                 | Discount Menü ab Software Version 1.45                                                                                                    |
| 1.17     | 17.12.2013                 | Layout an internationale Version angepasst<br>Aktualisiert: Adressenliste<br>Aktualisiert: Kapitel 1 Allgemeine Warnhinweisw<br>Aktualisiert: von Trommel auf Warenausgabe<br>Aktualisiert Kapitel 4.6 Geldwechslerfehler<br>Aktualisiert: Menünamen in Beschreibungen<br>Kapil Konf. Steuerung Parameter C2, C3 und C6 entfernt<br>Aktualisiert: Kapitel 7 Menü-Übersicht                                                                                                    |
| 1.18     | 23.06.2014                 | Aktualisierungen ab Software Version 1.53 & 1.54:<br>- PA Report Modus C12<br>- 2 Promo Gruppen in Menü Gruppen eingefügt<br>- MCARD Parameter zum Sperren der Aufwertung eingefügt.<br>- Kühlungskontrolle CAREL ir33 eingefügt                                                                                                    |
| 1.19     | 24.03.2015                 | Eingefügt ab Version 1.59 CONFY / C17 Cash / Sale Modus                                                                                                    |
|          |                            |                                                                                                    |
|          |                            |                                                                                                    |